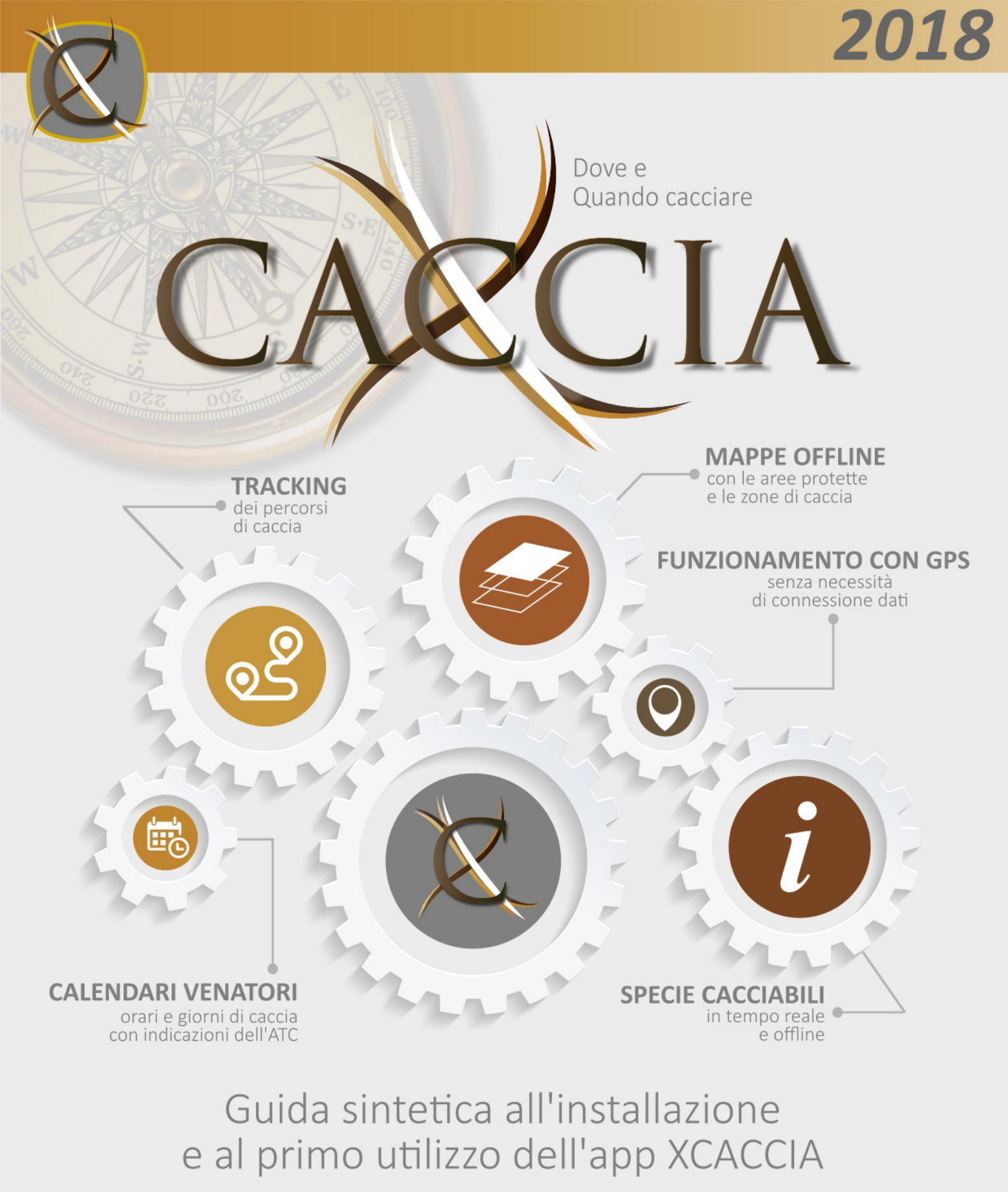

v. 6.0 (Android- iOS)

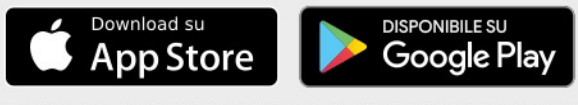

Tutti i marchi appartengono ai rispettivi proprietari.

Powered by XValue.it

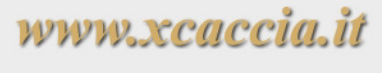

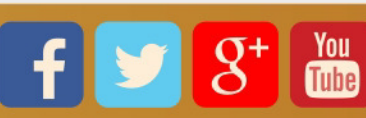

## Sommario

| Premessa                                               | 1  |
|--------------------------------------------------------|----|
| Installazione                                          | 2  |
| Prima installazione su dispositivi Android             | 2  |
| Prima installazione su dispositivi iOS (iPhone e iPad) | 2  |
| Procedura guidata di primo avvio                       | 3  |
| Registrazione account XCACCIA                          | 4  |
| Le licenze di XCACCIA                                  | 5  |
| Schermata principale "HOME"                            | 6  |
| Semafori                                               | 7  |
| Menù "IMPOSTAZIONI"                                    | 8  |
| La schermata "MAPPA"                                   | 9  |
| La schermata "CALENDARI"                               | 11 |
| Funzione di "SOS"                                      | 12 |
| Messaggi e documenti dagli ATC                         | 13 |
| Funzioni di inserimento                                | 14 |
| Inserimento censimento                                 | 14 |
| Inserimento prelievo                                   | 15 |
| Posizione auto                                         | 16 |
| Tracker                                                | 17 |
| ARU 2.0 (Area Riservata Utenti)                        | 19 |
| Skin                                                   | 24 |
| Licenza "FREE"                                         | 25 |
| F.A.Q. (Frquently asked questions)                     | 26 |
| Riferimenti                                            | 28 |

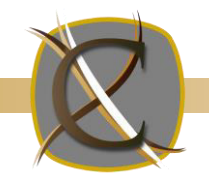

### Premessa

Questo documento è stato realizzato volutamente in modo sintetico e schematico, per facilitare la lettura e comprendere velocemente le funzionalità di base dell'applicazione XCACCIA.

Illustra funzionalità e modalità di accesso ai principali servizi della <u>versione 6.0 (Android e iOS)</u> in **licenza FREE** (servizi base), **PRO** e **PREMIUM**, (identiche, servizi avanzati). La differenza consiste nel fatto che la PRO è offerta gratuitamente ai cacciatori dagli ATC che hanno scelto di aderire al progetto, con la possibilità di integrare le informazioni di base, già previste nell'applicazione standard (es. cartografia aggiuntiva, tracker, e molto altro, sul territorio di loro pertinenza), mentre la Premium è acquistabile direttamente dai cacciatori e rende disponibili tutti i servizi dell'APP indipendentemente da dove ci si trova e dalle scelte degli ATC.

E' dunque possibile che utilizzando l'APP in un ATC la stessa presenti tipologie di aree altrove non presenti (oltre a quelle protette), allegati, messaggi e molto altro, in relazione alle esigenze di quel territorio e alle scelte operate dagli stessi Ambiti Territoriali di Caccia.

Gli aggiornamenti di Calendari Venatori e Cartografia avvengono in tempo reale, senza necessità di riscaricare l'applicazione o effettuare nuovamente il download delle mappe (N.B. per questo tipo di funzione è necessaria una connessione dati).

XCACCIA è un progetto in continua evoluzione, pertanto servizi e funzionalità qui presentate potrebbero essere modificate nelle successive versioni dell'applicazione senza preavviso.

Per maggiori informazioni consultare il portale <u>www.xcaccia.it</u>.

### ATTENZIONE

L'APP XCACCIA rappresenta un mero strumento di supporto al cacciatore, non si sostituisce in alcun modo alla legislazione vigente che è la sola a valere dal punto di vista legale. Tutte le informazioni fornite dall'APP non si sostituiscono in alcun caso al processo di valutazione del cacciatore.

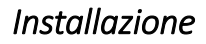

### PRIMA INSTALLAZIONE SU DISPOSITIVI ANDROID

1) Verificare che il proprio smartphone sia collegato ad Internet (wifi o connessione dati) e che abbia un account di posta elettronica Gmail già configurato.

2) Aprire il Play Store di Google, presente sullo smartphone con l'icona

3) Premere sulla scritta "Google Play" in alto e digitare "xcaccia", quindi premere CERCA sulla tastiera ossia sul tasto a forma di lente (N.B. può cambiare in base alla tastiera utilizzata).

4) Comparirà tra i risultati l'app XCACCIA, sceglierla, quindi premere INSTALLA e poi ACCETTO sulle autorizzazioni richieste per il funzionamento. Attendere download e installazione.

5) A questo punto l'applicazione è presente ed installata sul telefono, premere APRI per avviarla la prima volta.

6) Premere CONSENTI ai vari permessi richiesti dall'app per poter funzionare, poi CHIUDI per chiudere il changelog (elenco modifiche rispetto alla versione precedente).

7) Appena avviata, l'app inizia la procedura guidata (v. schermate pag. successiva), chiedendo i dati dell'utente che deve accedere o registrarsi (accettando termini e condizioni, v. REGISTRAZIONE) per poter proseguire nell'utilizzo dell'app. Inserire i dati e premere ACCEDI per proseguire.

8) Alla schermata successiva l'app effettua alcune verifiche sul sistema in uso (collegamento internet, posizione, scaricamento dati primo avvio, verifica cartografia); se i controlli passano premere AVANTI per proseguire nella scelta della propria associazione venatoria (NB dato non obbligatorio).

9) Se si possiede un codice promozionale, inserirlo alla schermata successiva, altrimenti premere PROSEGUI.

10) Selezionare il proprio ATC di residenza (normalmente scelto in automatico in base alla posizione) più altri 3 ATC a scelta (questi ultimi non obbligatori) da cui ricevere messaggi e info e premere AVANTI.
11) Procedura terminata, premere FINE per andare alla schermata principale di XCaccia.

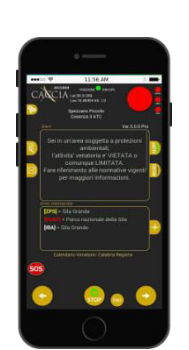

Per dispositivi con iOS 7.0 o versioni successive

NB: a partire dalla stagione 2017/2018, il supporto a Windows Phone è terminato.

### PRIMA INSTALLAZIONE SU DISPOSITIVI <u>iOS</u> (iPHONE e iPAD)

1) Verificare che il proprio iPhone sia collegato ad Internet (wifi o connessione dati).

2) Premere sull'icona Apple Store (A) presente sullo smartphone.

3) A questo punto sulla barra CERCA in alto, digitare "xcaccia" e premere CERCA sulla tastiera. Comparirà tra i risultati l'app XCACCIA.

4) PREMERE sulla "nuvoletta" o pulsante OTTIENI e poi INSTALLA, attendendo quindi il download e l'installazione.

5) A questo punto l'applicazione è presente ed installata sul telefono, premere dunque APRI per avviarla la prima volta.

6) Si presenta il changelog, premere CHIUDI per proseguire con l'utilizzo dell'app.

7) Appena avviata, l'app inizia la procedura guidata (v. schermate pag. successiva), chiedendo i dati dell'utente che deve accedere o registrarsi (accettando termini e condizioni, v. REGISTRAZIONE) per poter proseguire nell'utilizzo dell'app. Inserire i dati e premere ACCEDI per proseguire.

8) Alla schermata successiva l'app effettua alcune verifiche sul sistema in uso (collegamento internet, posizione, scaricamento dati primo avvio, verifica cartografia); se i controlli passano premere AVANTI per proseguire nella scelta della propria associazione venatoria (NB dato non obbligatorio).

9) Se si possiede un codice promozionale, inserirlo alla schermata successiva, altrimenti premere PROSEGUI.

10) Selezionare il proprio ATC di residenza (normalmente scelto in automatico in base alla posizione) più altri 3 ATC a scelta (questi ultimi non obbligatori) da cui ricevere messaggi e info e premere AVANTI.
11) Procedura terminata, premere FINE per andare alla schermata principale di XCaccia.

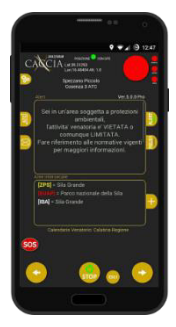

Per dispositivi con Android 4.1 o versioni successive

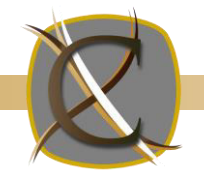

## Primo avvio dell'app XCACCIA – configurazione guidata

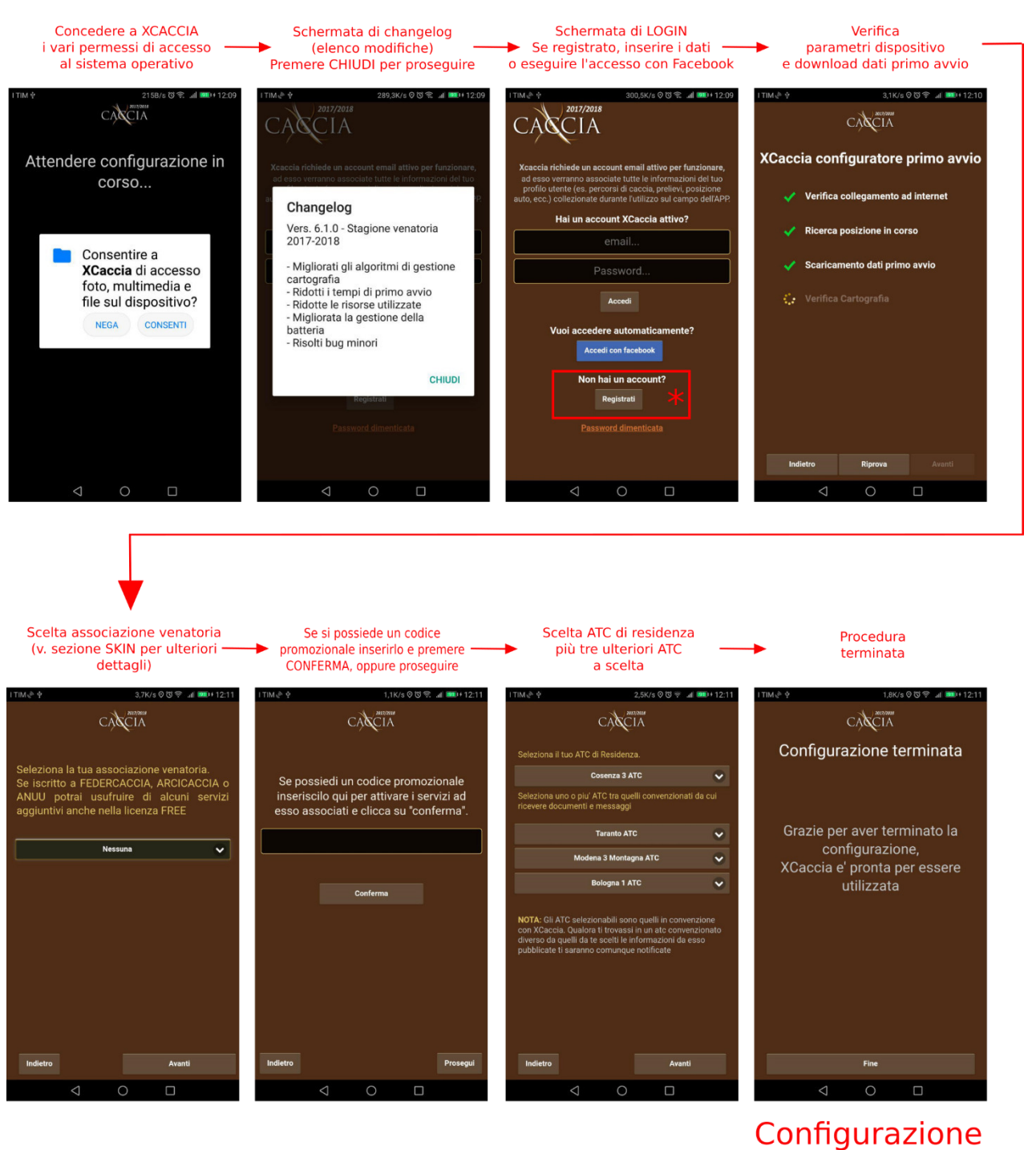

terminata

**Registrazione** Se l'utente non possiede un account XCACCIA e non vuole accedere con Facebook, deve procedere alla registrazione (v. paragrafo successivo).

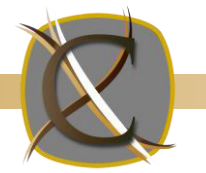

## Registrazione account XCaccia

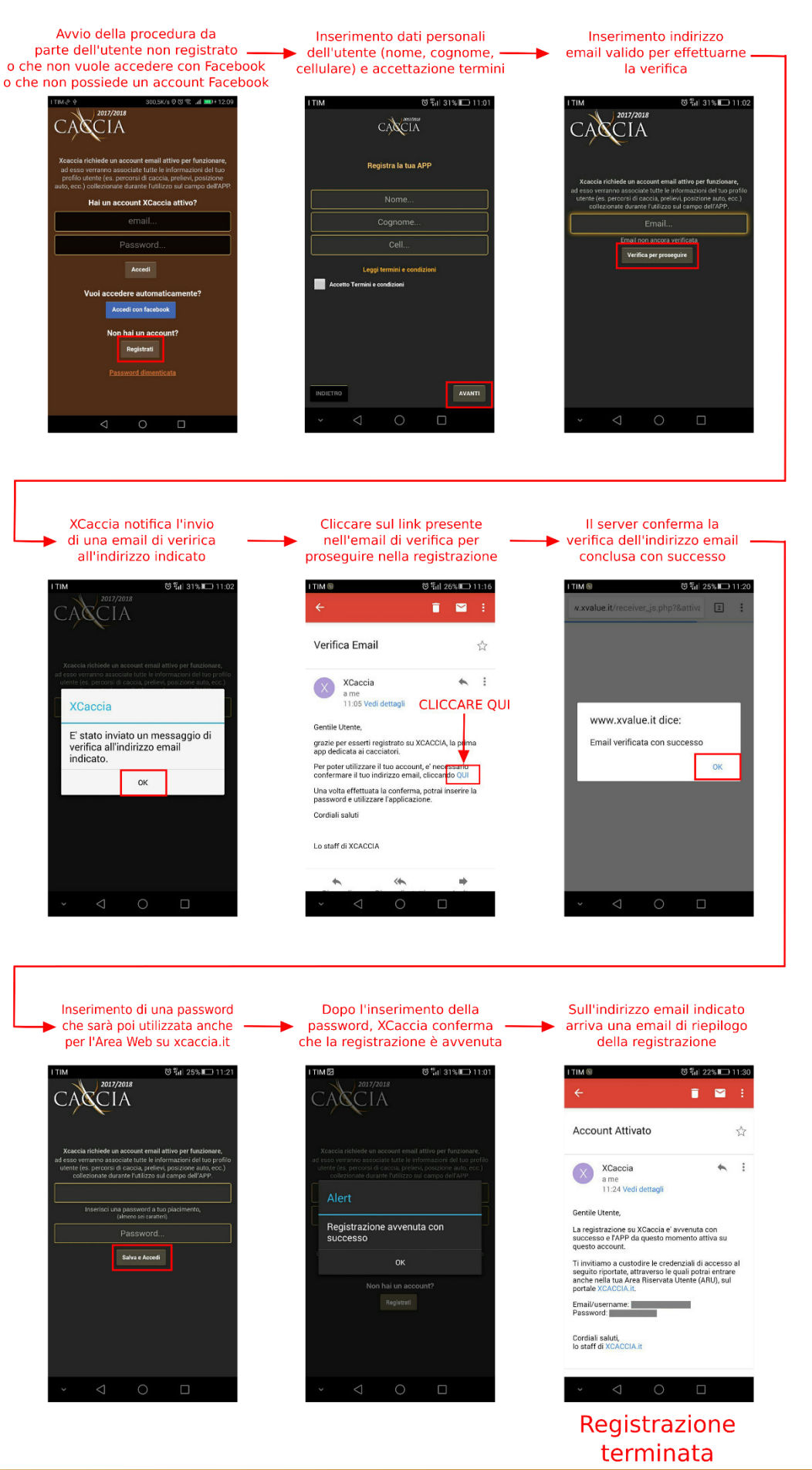

4

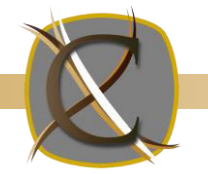

### APP "XCACCIA" Schematizzazione sintetica delle funzionalità e servizi di base LE LICENZE DI XCACCIA

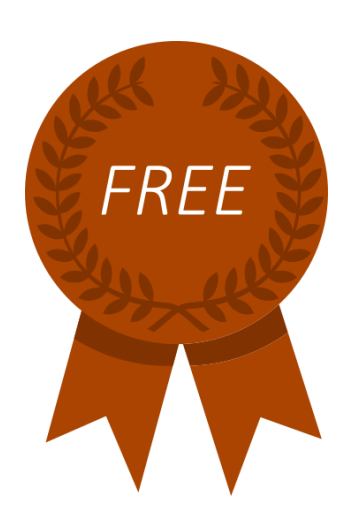

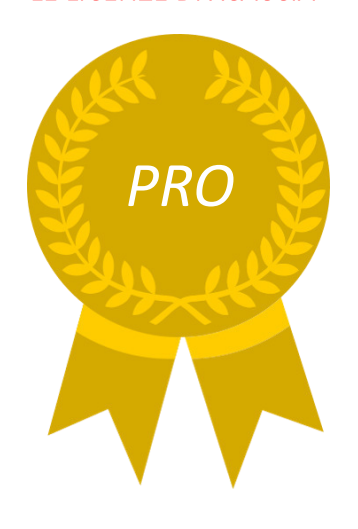

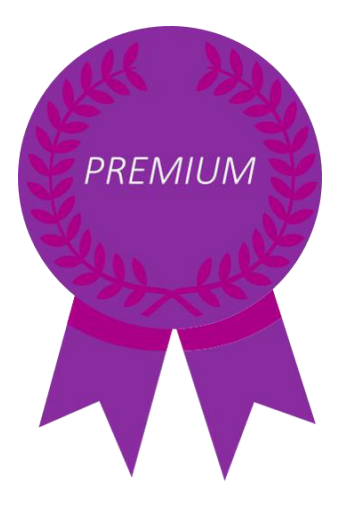

FREE

Fornisce solo info. testuali nella schermata principale, ovvero il Comune nel quale ci si trova (anche in aperta campagna), alert se si interseca un'area protetta, alert se ci si trova in una giornata in cui non è possibile cacciare, alert se si è al di fuori dell'orario di caccia consentito. Si possono ricevere messaggi e documenti dagli ATC, e inviare l'SOS se attiva una skin. Se ci si sposta sulle schermate MAPPA o CALENDARI, l'app comunica che si sta utilizzando la versione FREE e invita all'acquisto. Su usata in un ATC convenzionato col progetto, diventa automaticamente PRO (se si fuoriesce dal territorio di un ATC convenzionato, ritorna in licenza FREE).

## PRO (ATC)

E' la licenza acquisita dall'APP FREE nel momento in cui si entra nel territorio di un ATC in convenzione. Oltre ai servizi FREE, possiede anche l'SOS, le, coordinate GPS, l'ATC in cui ci si trova, le specie cacciabili in real time, la navigazione di tutti i calendari venatori italiani, la mappa con aree protette e zone di caccia inserite dagli ATC (es. caccia al cinghiale). E' possibile ricevere messaggi dagli ATC e scaricarne documenti. Permette anche di inserire i propri prelievi in real time, segnalare un avvistamento di qualunque specie animale e segnare su mappa la posizione della propria auto Inoltre, il TRACKER registra i percorsi di caccia, visualizzabili sia in app che su www.xcaccia.it.

## PREMIUM

Possiede le stesse funzionalità della PRO. Costa € 9,90 all'anno e ha già abilitati tutti i servizi avanzati per tutti gli ATC italiani (indipendentemente se la si usa in un ATC convenzionato oppure no). Per acquistarla è sufficiente seguire le procedure di acquisto dei vari store online (Play Store di Google, App Store di Apple).

### ATTENZIONE

Appena scaricata, XCACCIA è in versione PREMIUM in prova per sette giorni al termine dei quali passa in licenza FREE con i servizi di base. Per continuare ad utilizzare le funzionalità PREMIUM basta acquistare l'app o utilizzarla in un ATC convenzionato col progetto.

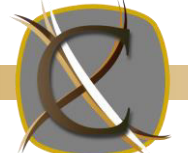

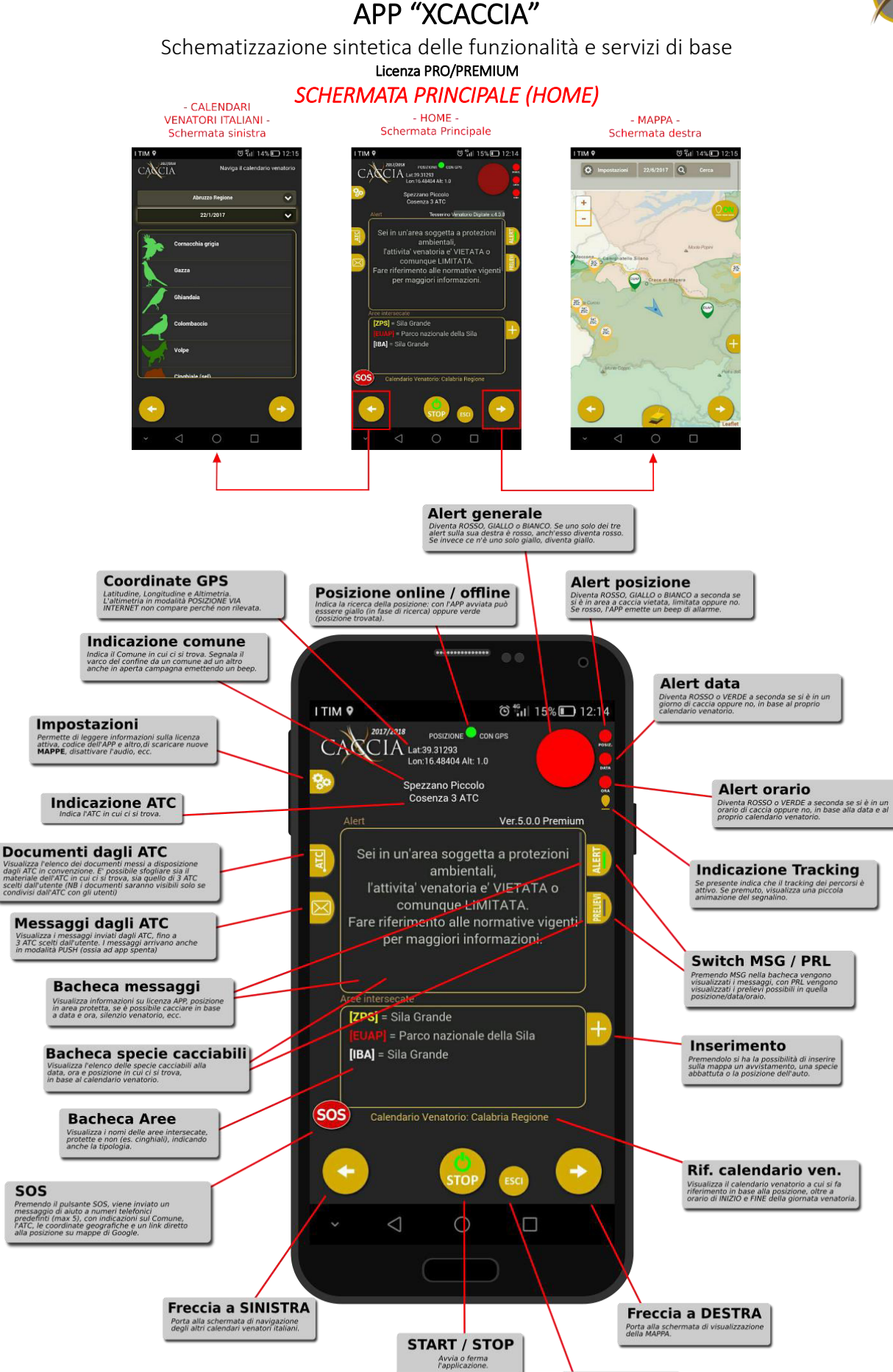

USCITA Esce dall'applicazione (presente solo in Androio

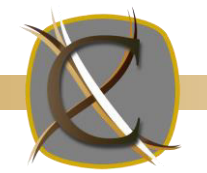

# APP "XCACCIA"

### Schematizzazione sintetica delle funzionalità e servizi di base Licenza PRO/PREMIUM

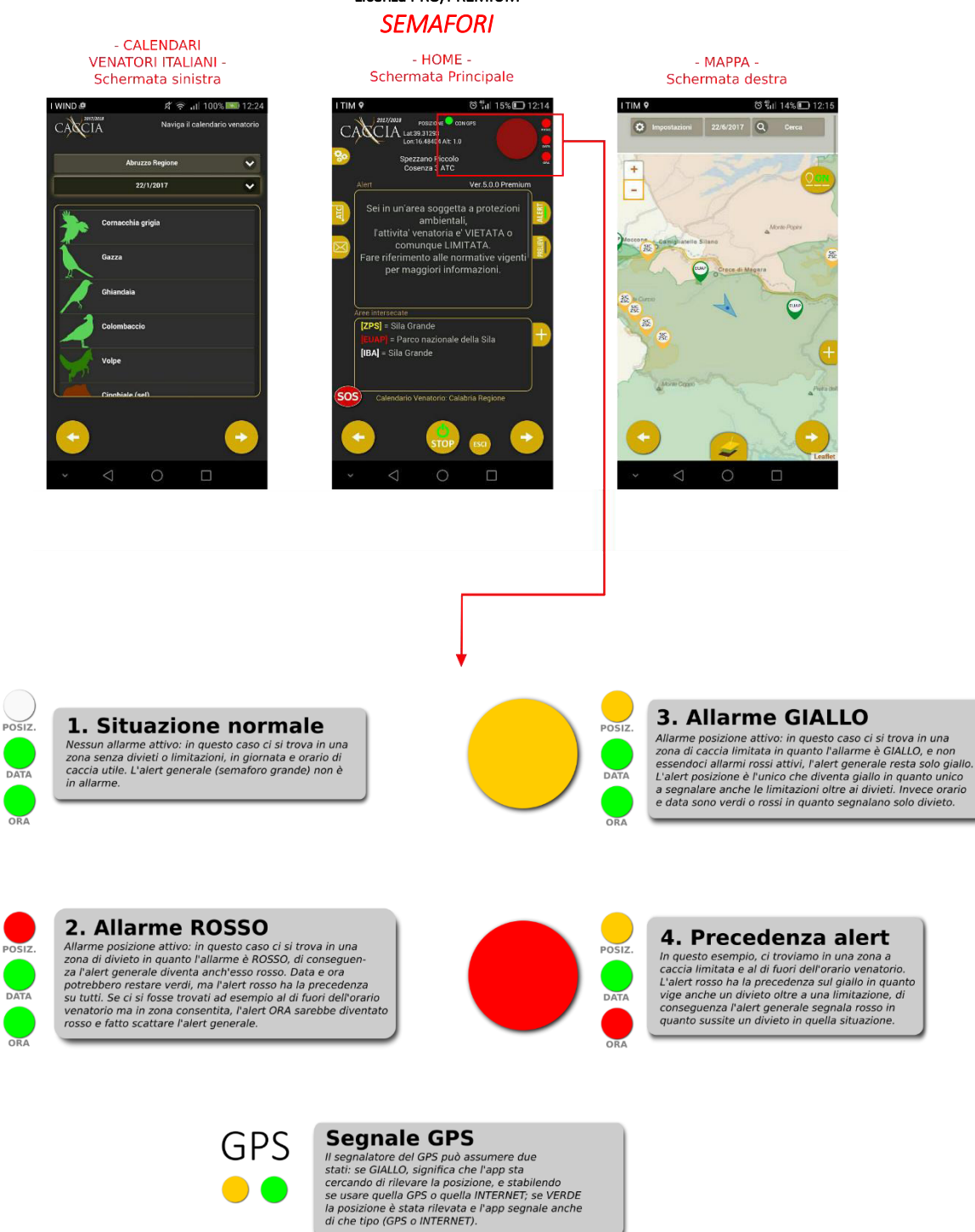

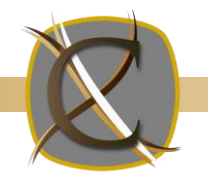

# APP "XCACCIA"

Schematizzazione sintetica delle funzionalità e servizi di base Licenza PRO/PREMIUM MENU' "IMPOSTAZIONI"

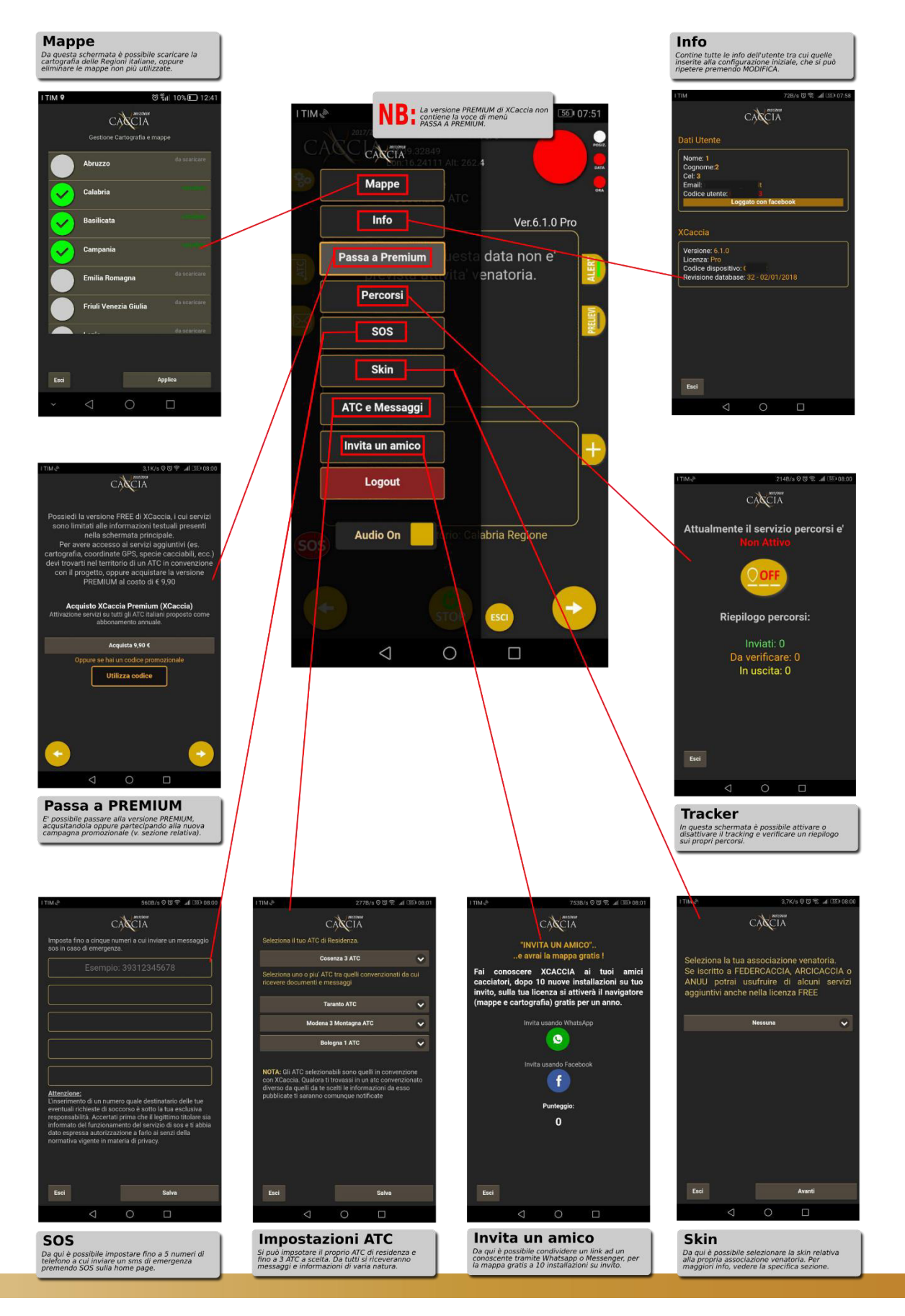

Copyright XVALUE SRL – Technology to communicate – www.xvalue.it

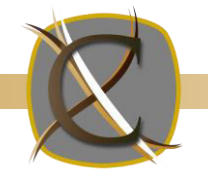

## APP "XCACCIA"

Schematizzazione sintetica delle funzionalità e servizi di base Licenza PRO/PREMIUM

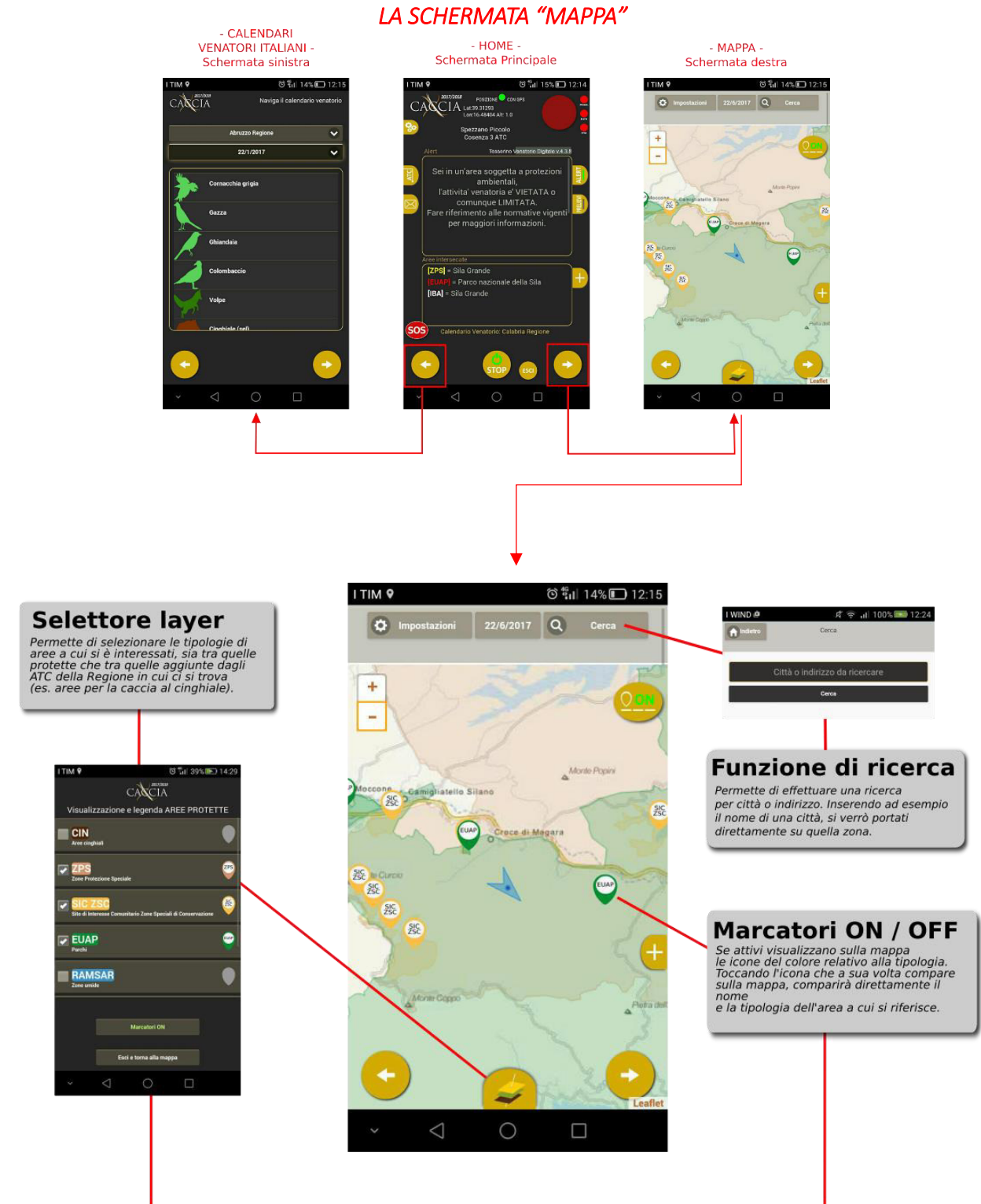

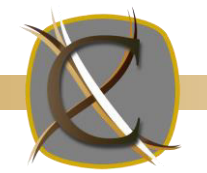

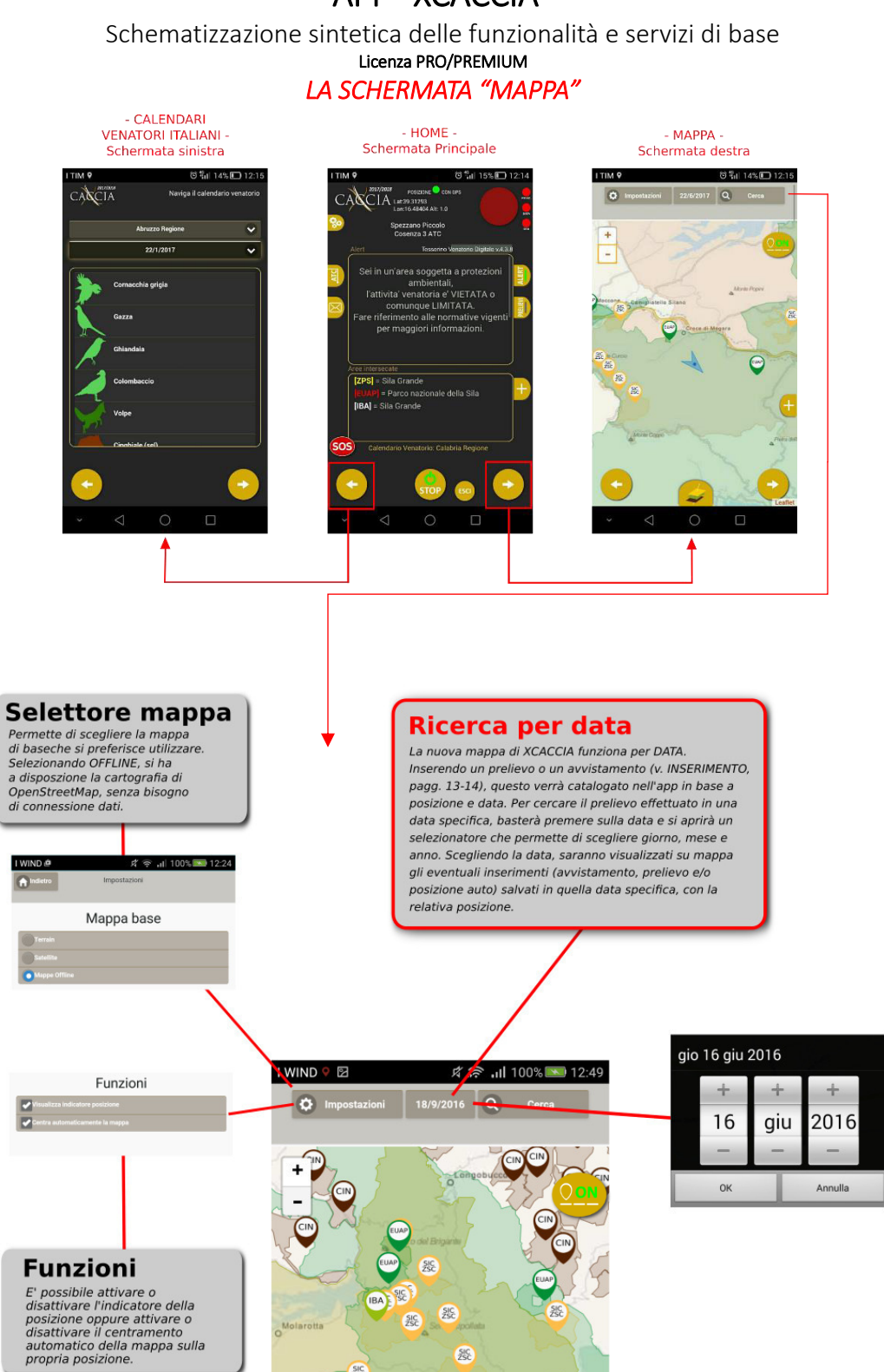

## APP "XCACCIA"

SIC

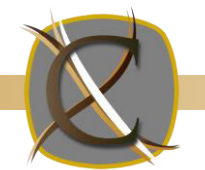

## APP "XCACCIA"

Schematizzazione sintetica delle funzionalità e servizi di base Licenza PRO/PREMIUM

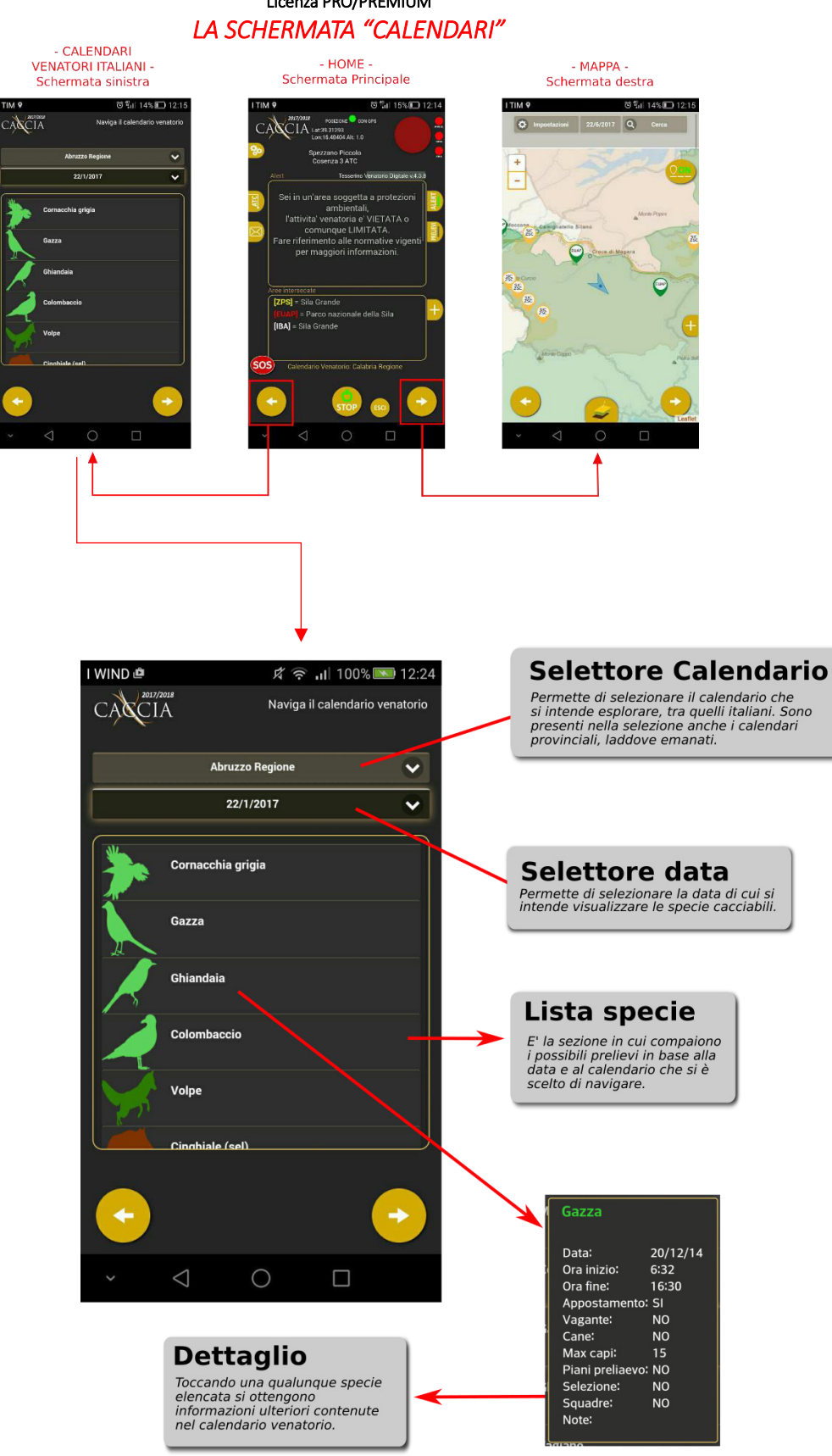

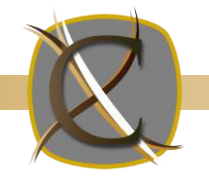

## APP "XCACCIA" Schematizzazione sintetica delle funzionalità e servizi di base Licenza PRO/PREMIUM\*

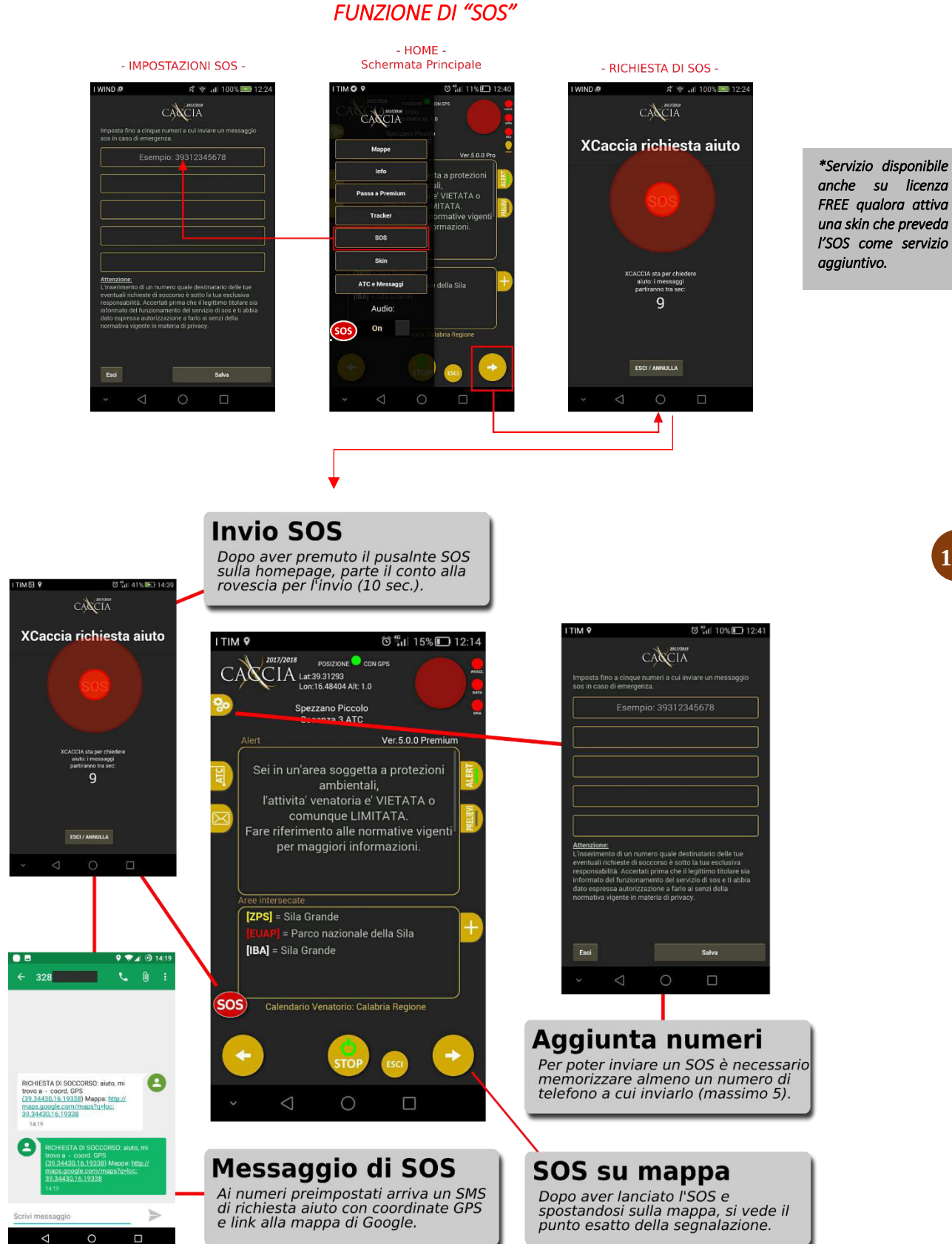

Copyright XVALUE SRL – Technology to communicate – www.xvalue.it

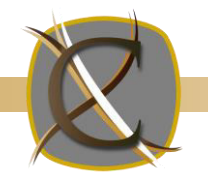

# APP "XCACCIA"

Schematizzazione sintetica delle funzionalità e servizi di base Licenza PRO/PREMIUM MESSAGGI E DOCUMENTI DAGLI ATC

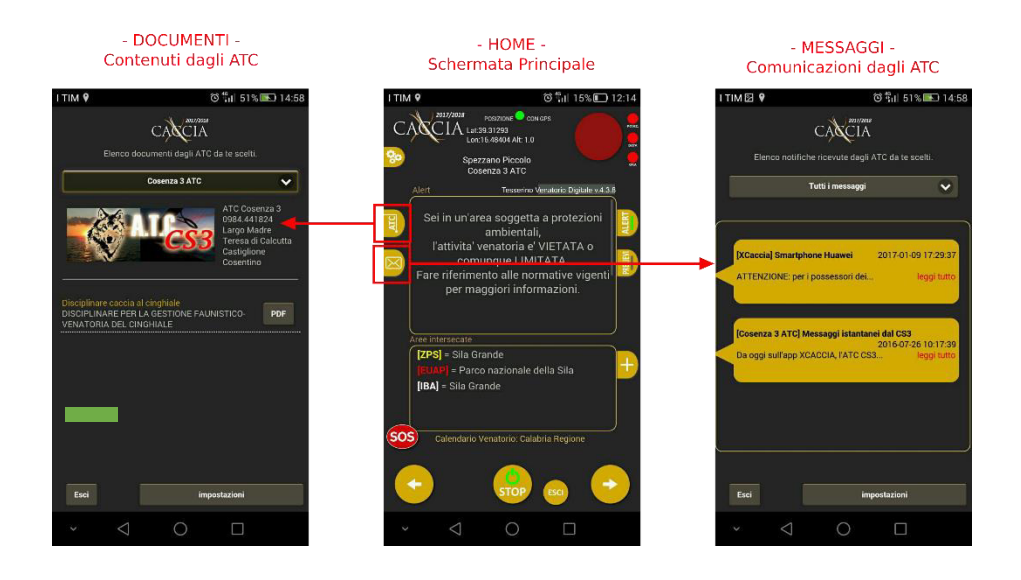

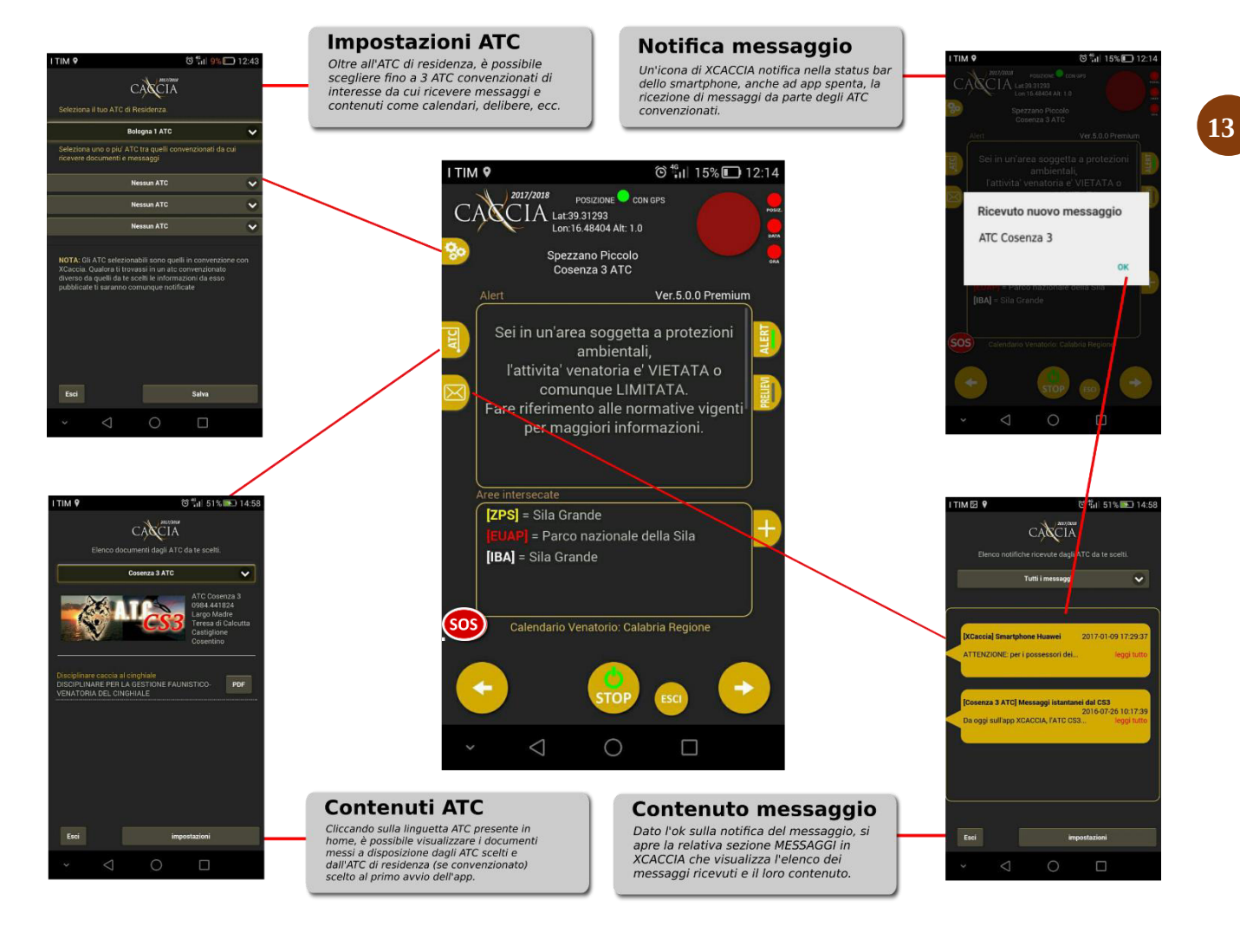

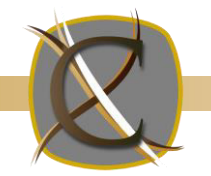

# APP "XCACCIA"

## Schematizzazione sintetica delle funzionalità e servizi di base Licenza PRO/PREMIUM

## FUNZIONE DI "INSERIMENTO/SEGNALAZIONE" – inserimento censimento

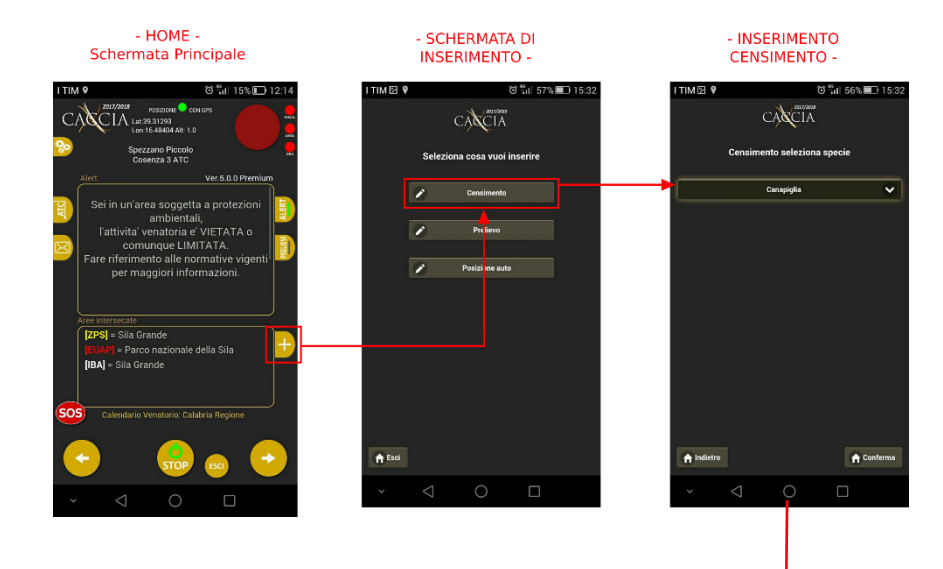

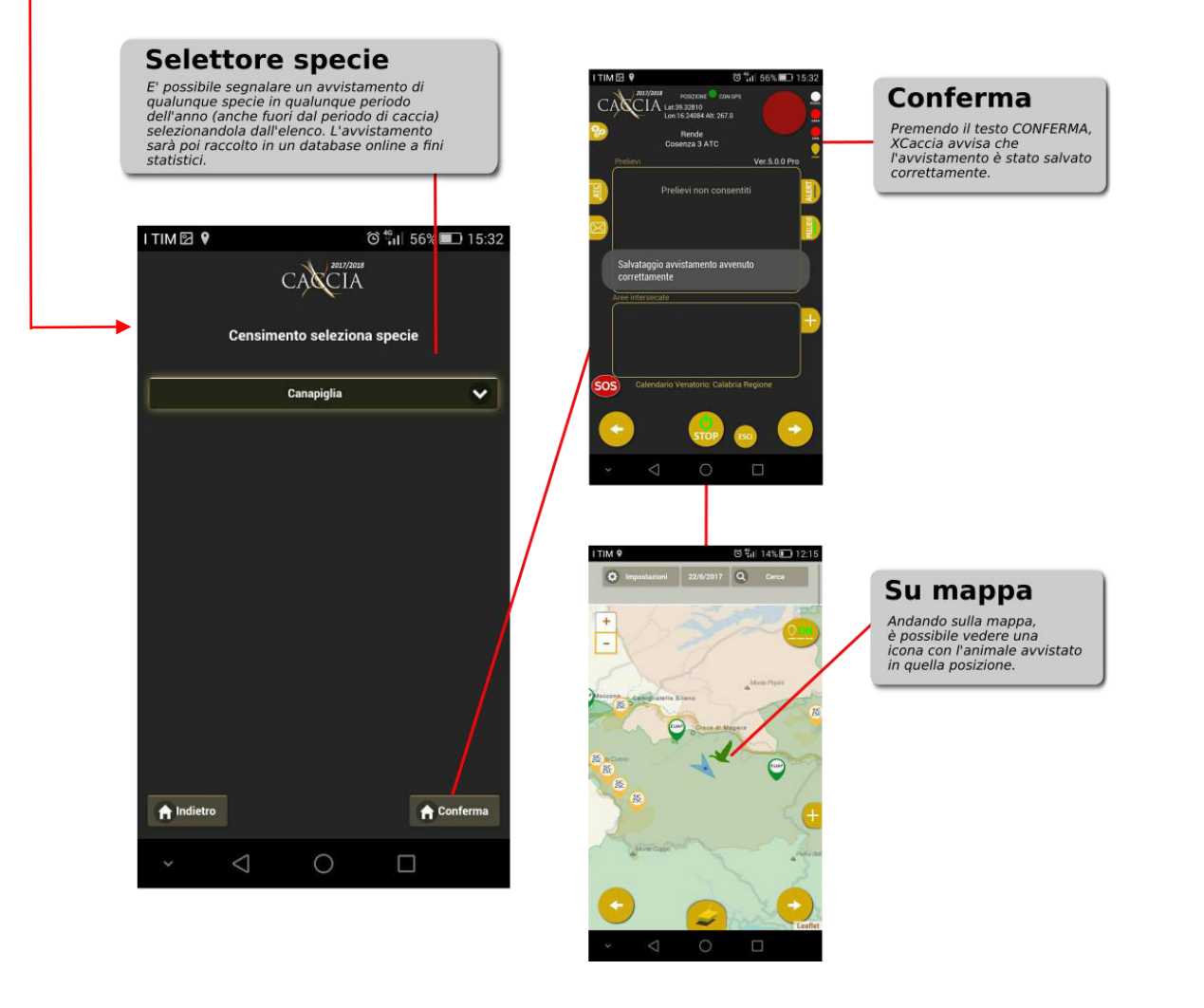

Copyright XVALUE SRL – Technology to communicate – www.xvalue.it

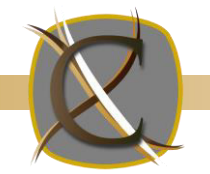

## APP "XCACCIA"

Schematizzazione sintetica delle funzionalità e servizi di base Licenza PRO/PREMIUM

### FUNZIONE DI "INSERIMENTO/SEGNALAZIONE" – inserimento prelievo

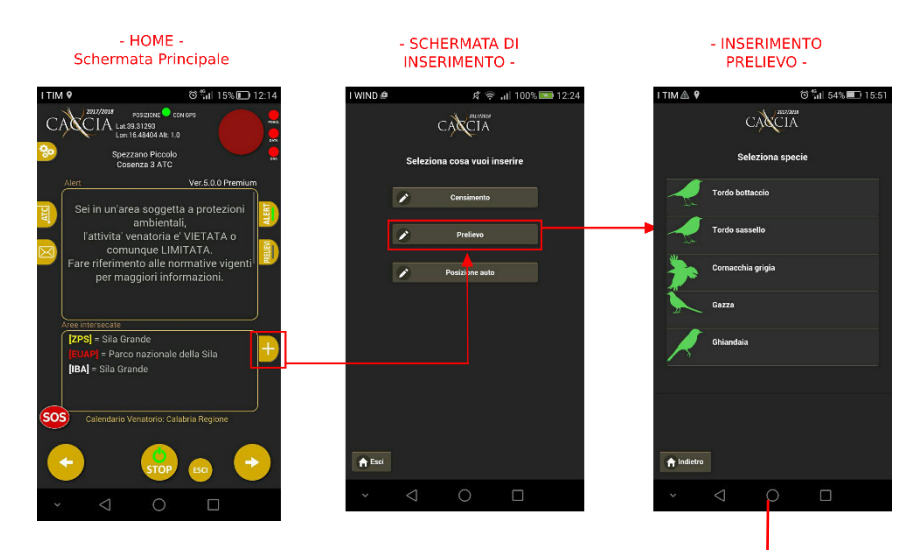

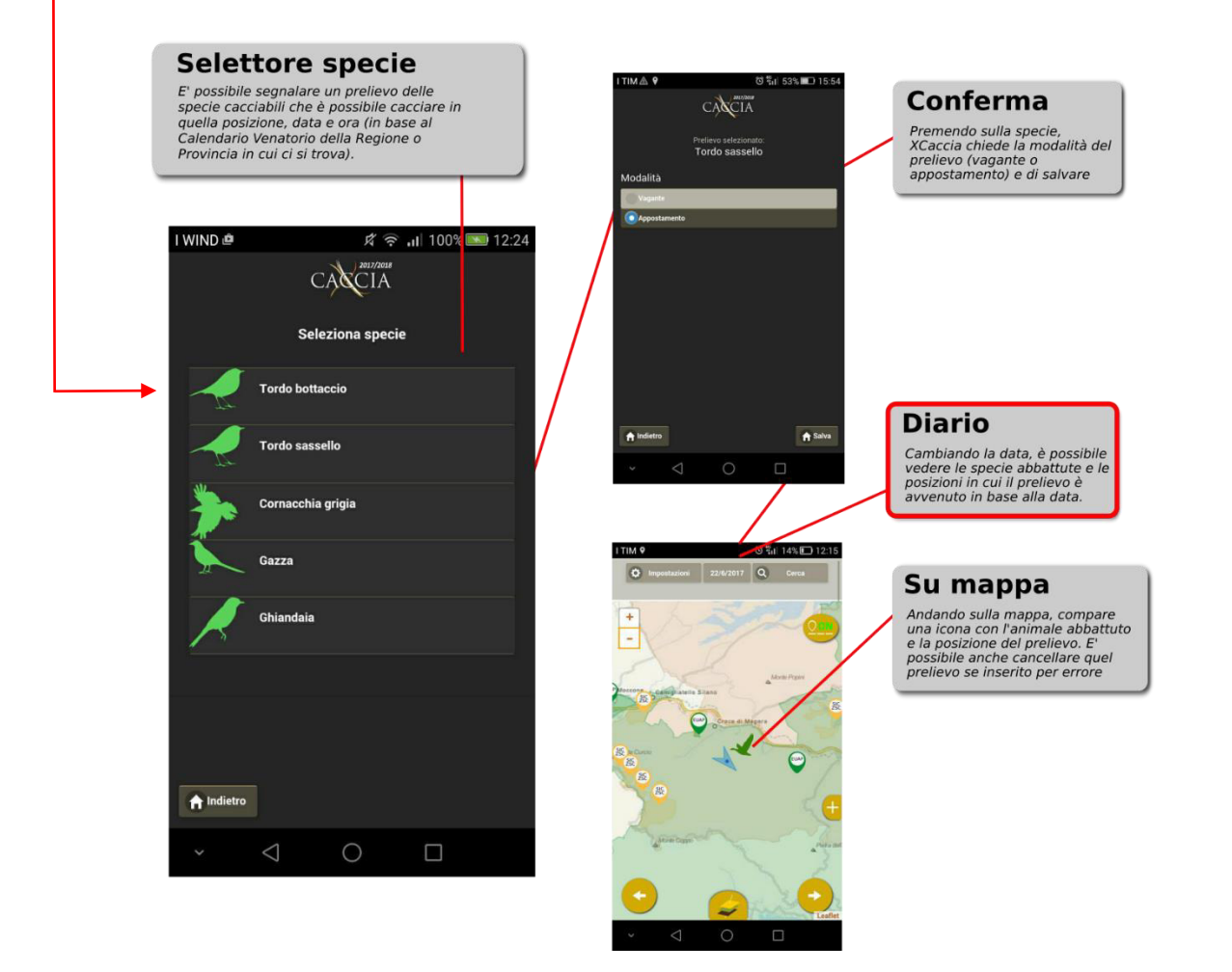

15

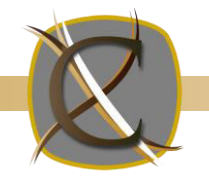

# APP "XCACCIA"

Schematizzazione sintetica delle funzionalità e servizi di base Licenza PRO/PREMIUM FUNZIONE DI "INSERIMENTO/SEGNALAZIONE" – posizione auto

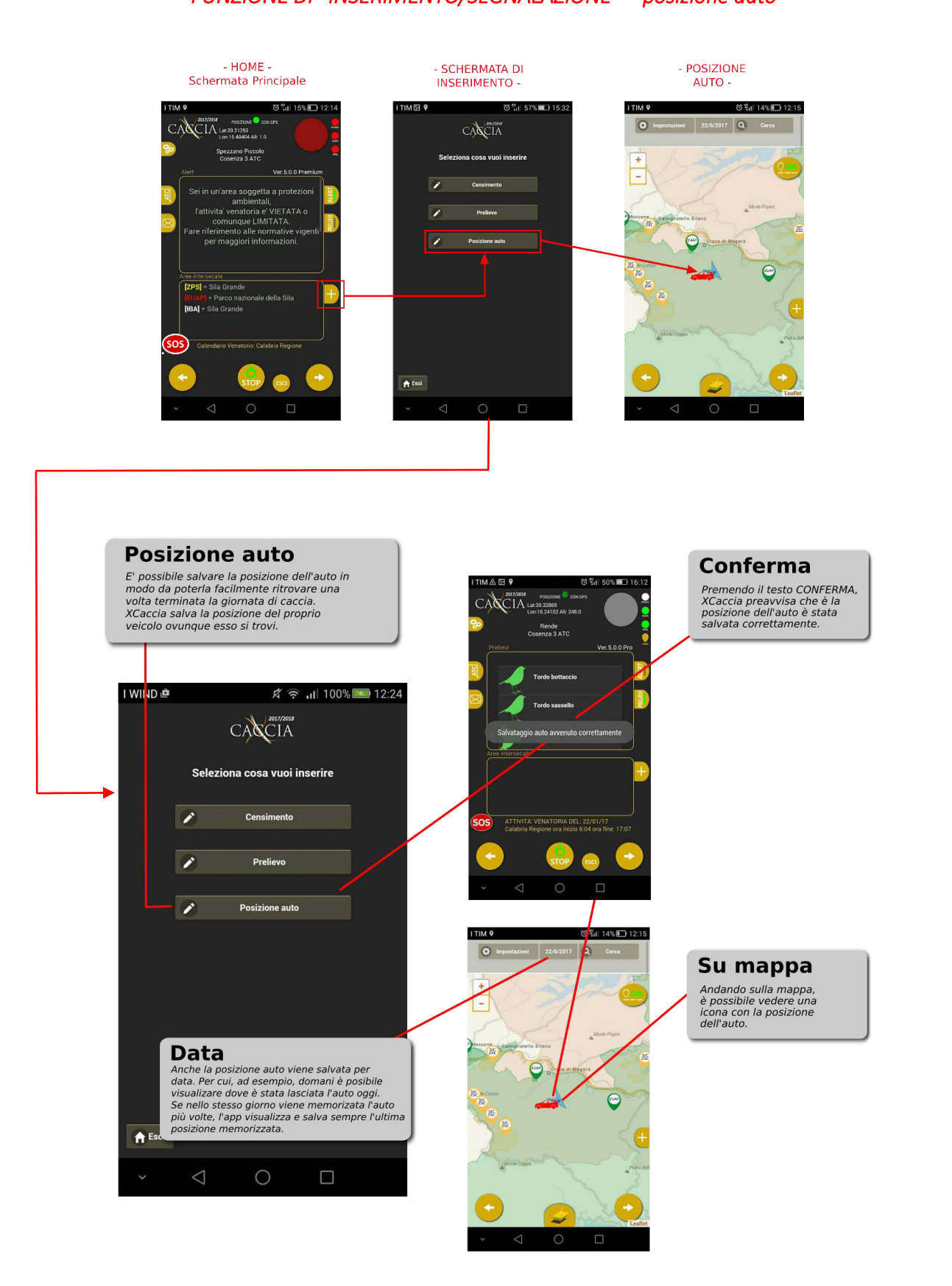

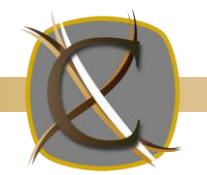

### APP "XCACCIA" Schematizzazione sintetica delle funzionalità e servizi di base Licenza PRO/PREMIUM TRACKER

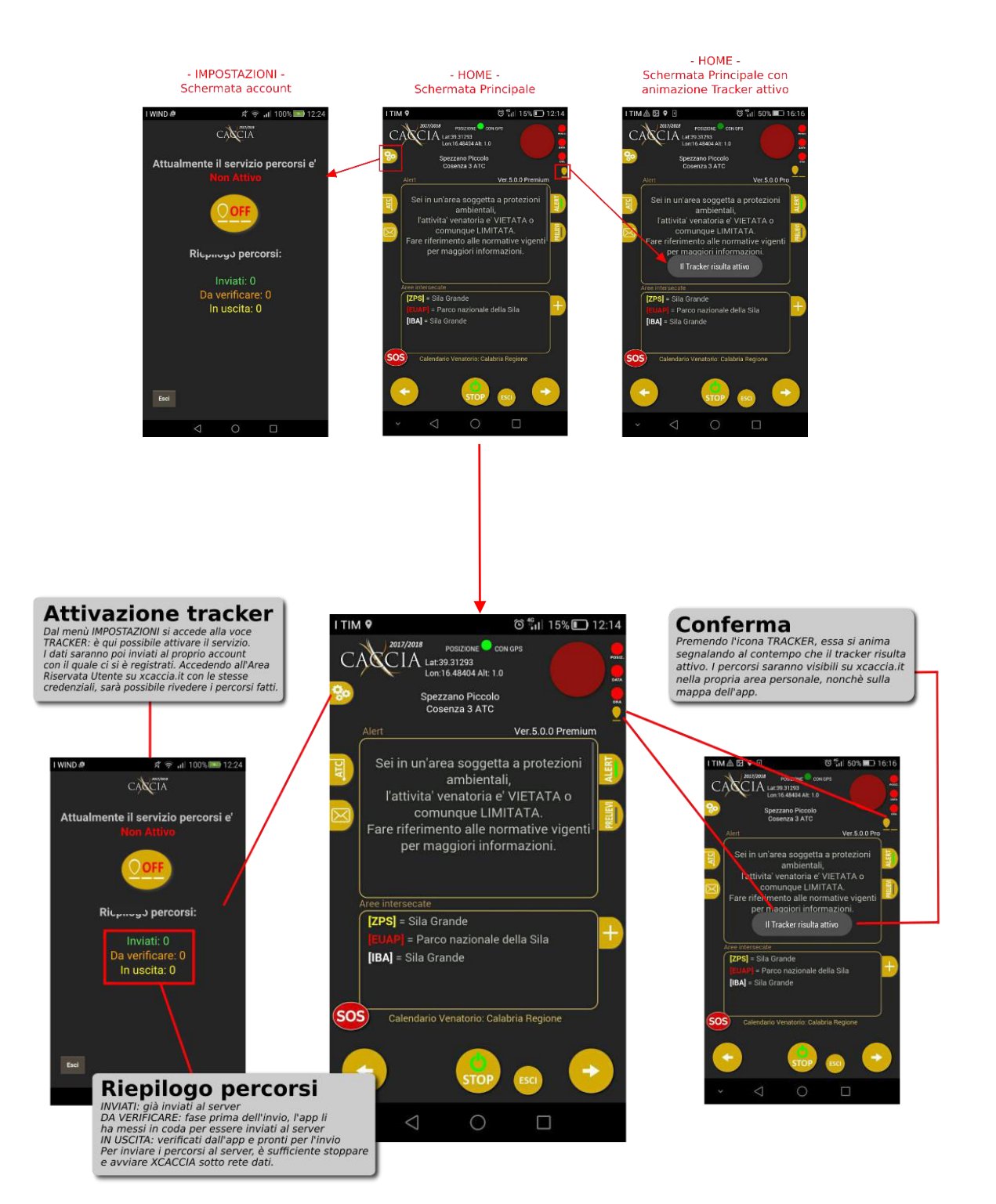

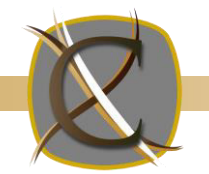

## APP "XCACCIA" Schematizzazione sintetica delle funzionalità e servizi di base Licenza PRO/PREMIUM

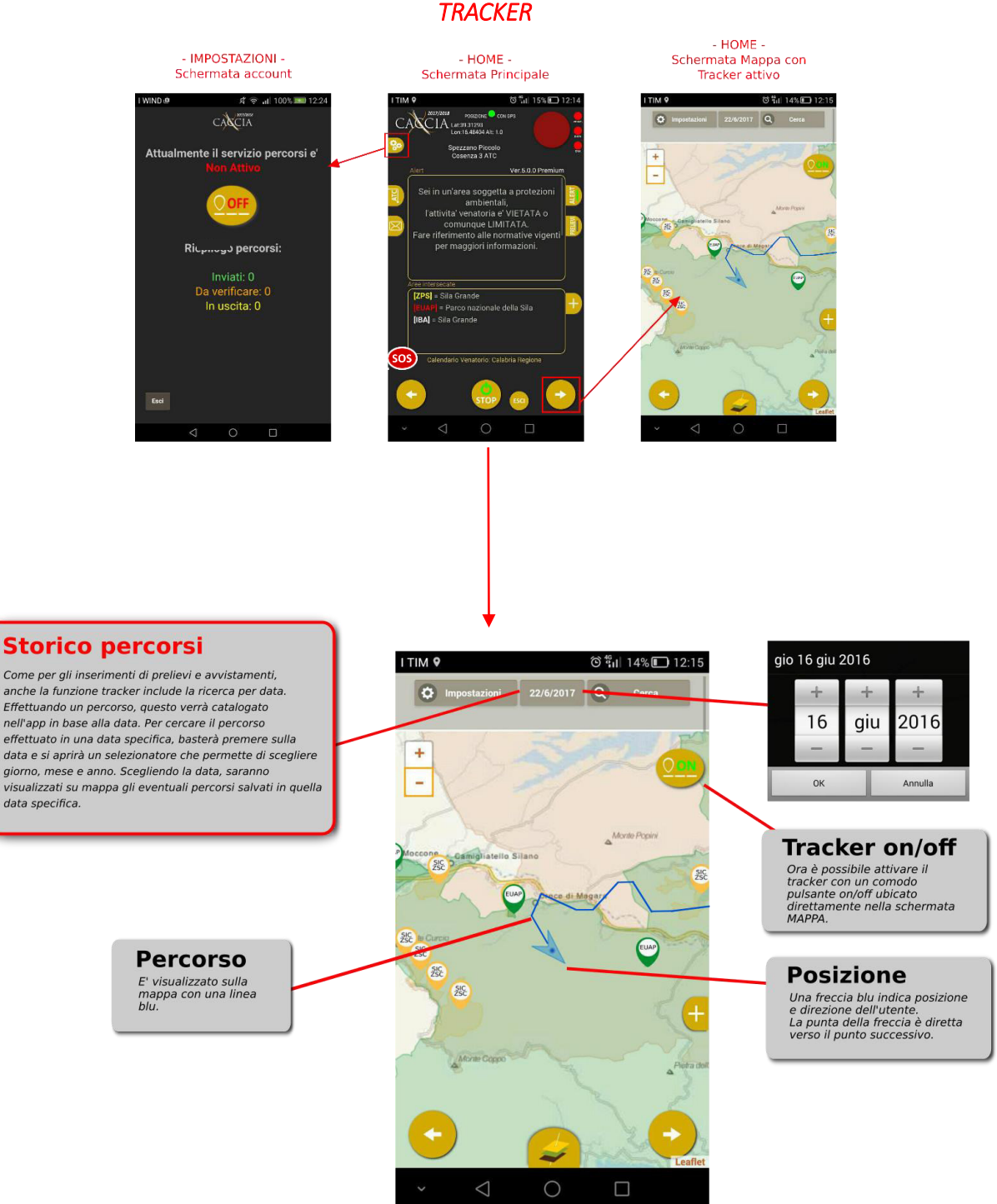

18

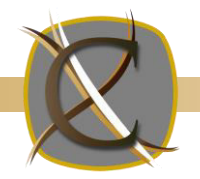

### ARU 2.0 (Area Riservata Utenti).

Per visualizzare i percorsi effettuati, i prelievi, gli avvistamenti, e molto altro, è possibile anche andare all'indirizzo web <u>http://www.xcaccia.it</u> e accedere alla propria area personale cliccando su AREA RISERVATA UTENTI nel menù in alto a destra. Qui è possibile inserire le proprie credenziali dell'account XCaccia per come inserite in fase di registrazione in-app.

| 🔇 Xcaccia 🛛 🗙 📃                 |                                                                                                    |                                                                 | ≜ _ 0 ×                         |
|---------------------------------|----------------------------------------------------------------------------------------------------|-----------------------------------------------------------------|---------------------------------|
| ← → C  Sicuro   https://www.xca | ccia.it/index.php/component/userarea?task=login                                                                                                    |                                                                 | ☆ 🗣 :                           |
|                                 | L'APP XCACCIA ENTI/ATC UTENTI RICERCA CONTATT/                                                                                                    | ACI 📑 📘                                                         | 7 <b>1000</b> 8+                |
|                                 | Control Control Contro | (ARU) di xeaccia.<br>Accedi<br>Ala nuova ARU (Richiedi app 5.0) |                                 |
| 📑 💟 🎕 🖪 🤦                       |                                                                                                    |                                                                 | 😻 🗞 🏴 🛍 🛋 🌒 08:55<br>05/04/2018 |

Dopo aver effettuato l'accesso, compare la schermata di benvenuto dell'Area Riservata Utenti di XCaccia, che invita a proseguire facendo click su una delle voci di menù di seguito descritte.

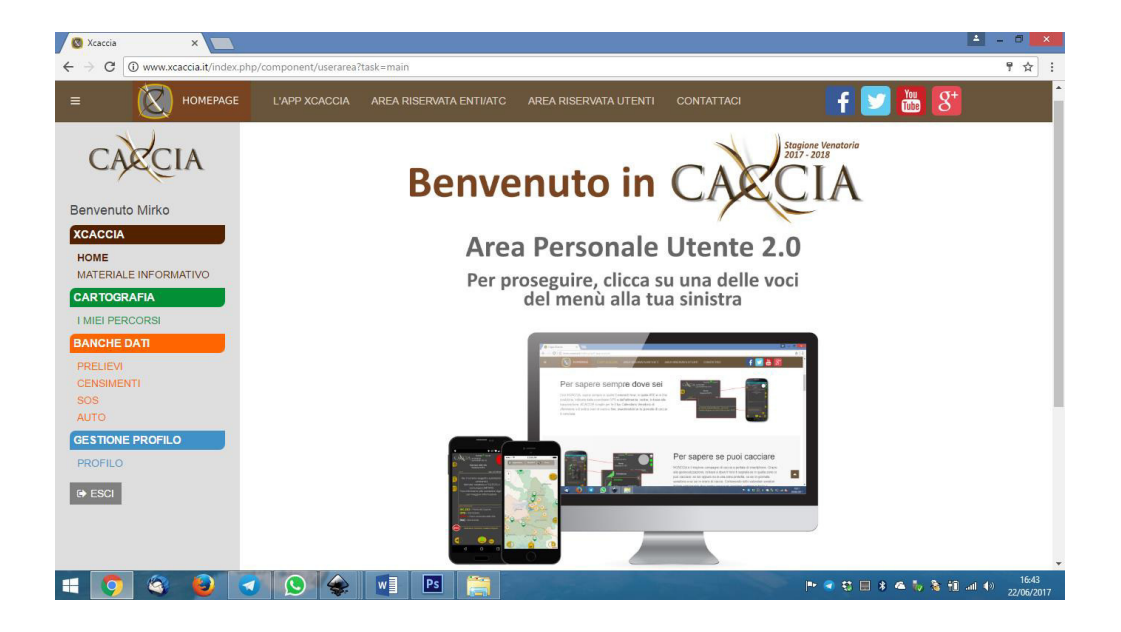

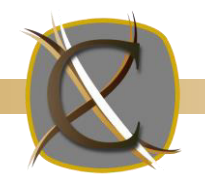

**MATERIALE INFORMATIVO**: compaiono, disponibili al download, il presente manuale, nonché una locandina di progetto e un volantino fronte retro con le istruzioni per l'installazione dell'app, qualora l'utente li volesse distribuire ai proprio conoscenti o pubblicarli sui social network per contribuire alla diffusione del progetto.

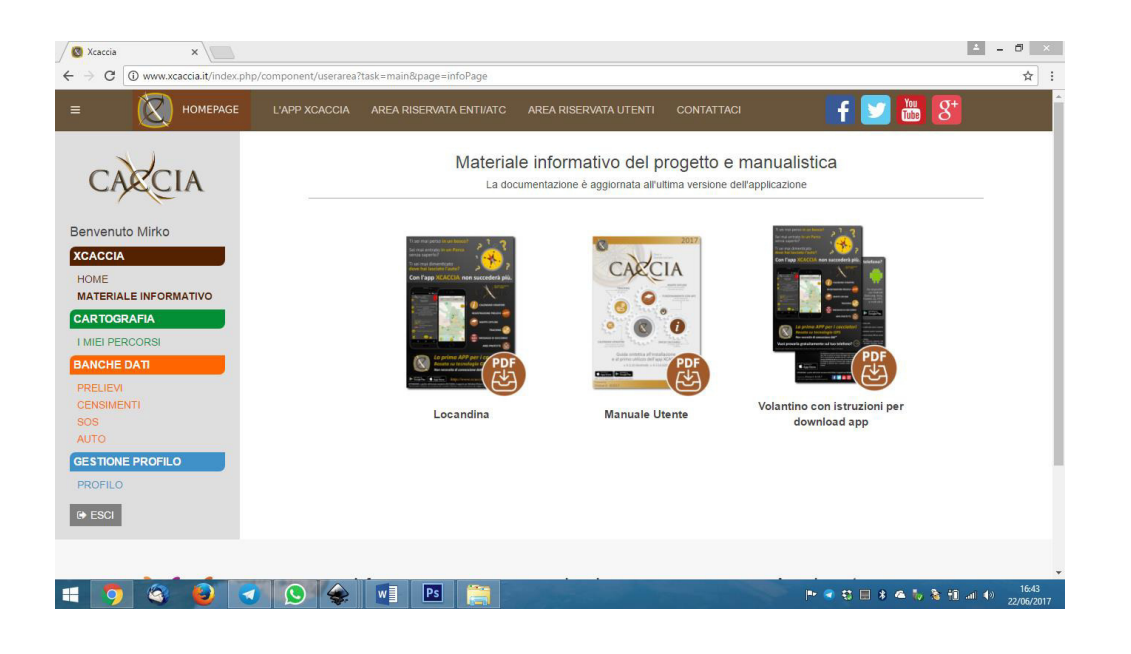

I MIEI PERCORSI: l'elenco dei percorsi effettuati con il tracker di XCaccia, organizzati per data e georiferiti su mappa.

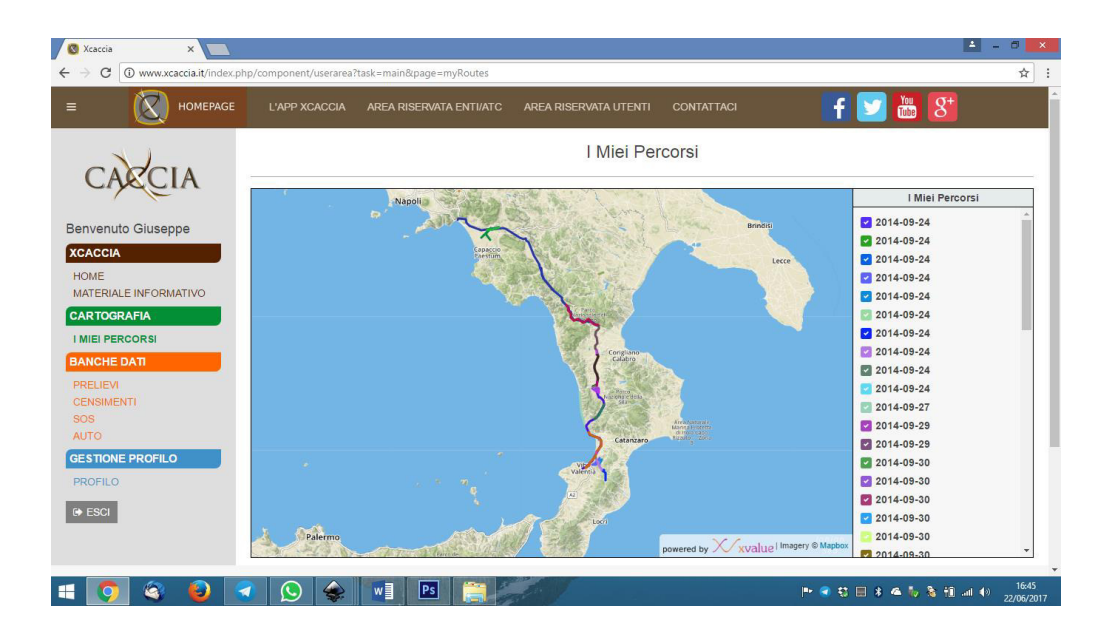

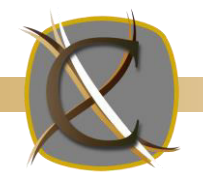

**BANCA DATI PRELIEVI**: monitor in tempo reale dei prelievi effettuati e memorizzati tramite l'app XCaccia. Sul monitor compare una piccola icona a forma dell'animale prelevato e la posizione in cui è stato prelevato (N.B. la posizione è relativa alla segnalazione fatta con XCaccia in quella posizione e potrebbe non rispettare la posizione esatta del prelievo).

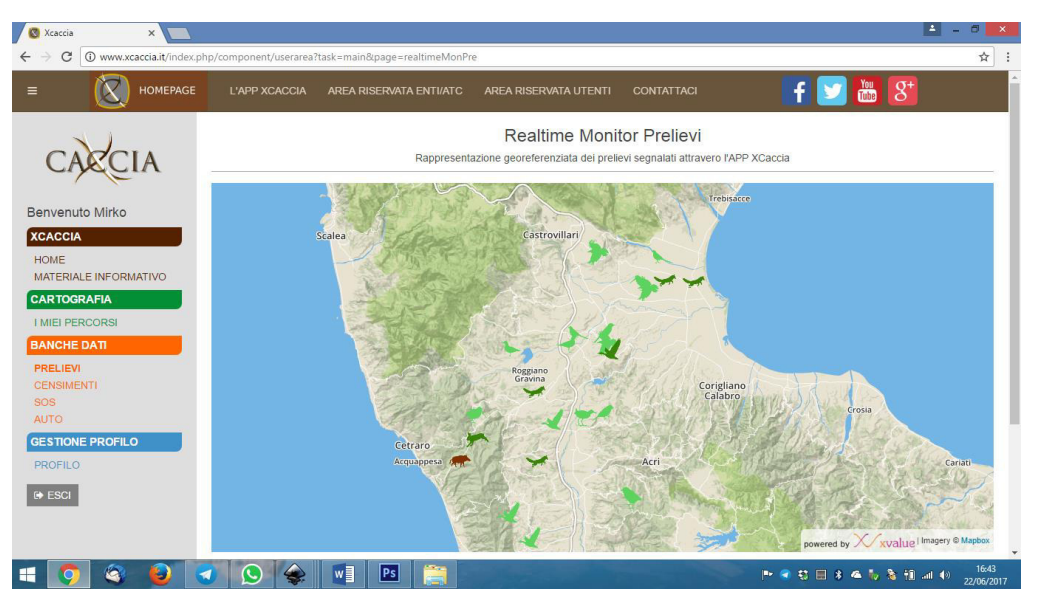

**BANCA DATI CENSIMENTI**: monitor in tempo reale degli avvistamenti effettuati e memorizzati tramite l'app XCaccia. Sul monitor compare una piccola icona a forma dell'animale avvistato e la posizione in cui è stato avvistato. A differenza dei prelievi, i censimenti possono essere effettuati anche al di fuori degli orari e delle giornate di caccia. (N.B. la posizione è relativa alla segnalazione fatta con XCaccia in quella posizione e potrebbe non rispettare la posizione esatta dell'avvistamento).

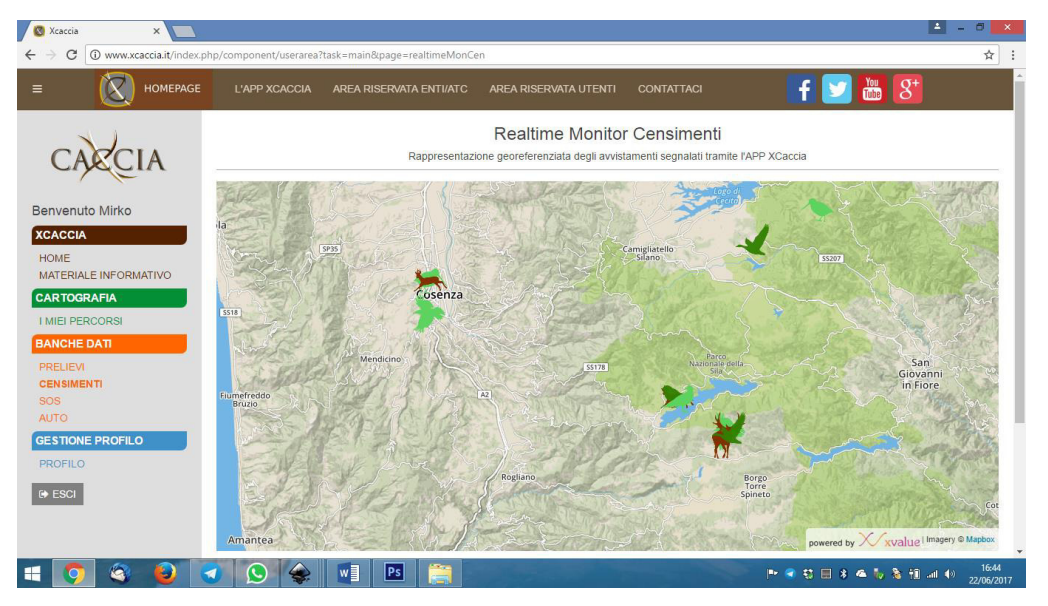

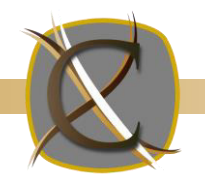

**BANCA DATI SOS**: monitor in tempo reale degli SOS inviati dall'utente tramite l'app XCaccia. Sul monitor compare una piccola icona a forma di SOS cliccando sulla quale è possibile visualizzare il testo del messaggio inviato (standard) con le coordinate e il link di Google Maps del punto in cui è stato inviato l'allarme.

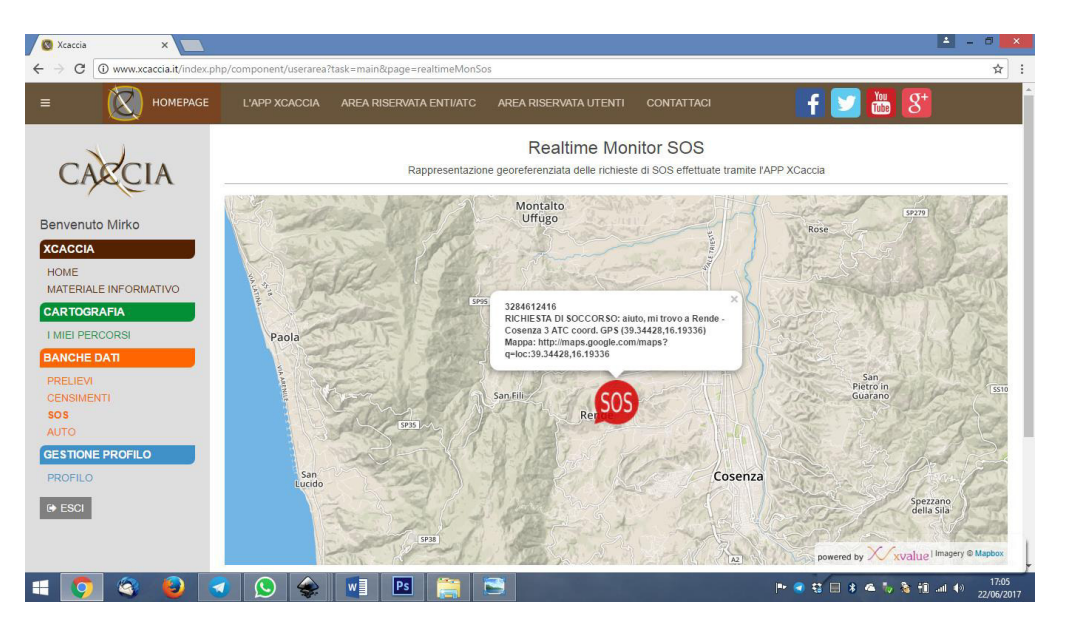

BANCA DATI POSIZIONI AUTO: monitor in tempo reale delle posizioni auto segnate tramite XCaccia.

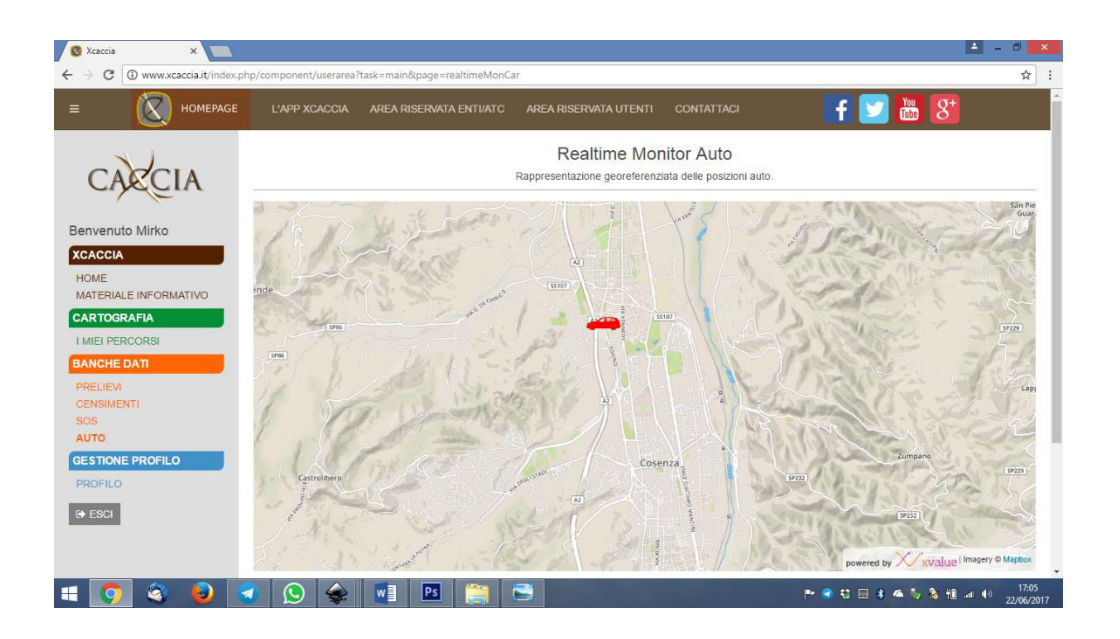

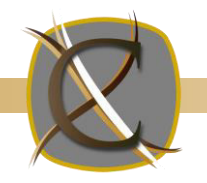

**GESTIONE PROFILO UTENTE**: è qui possibile modificare i propri dati in termini di nome, cognome, numero di cellulare e password dell'account. N.B. i cambiamenti effettuati in questa pagina avranno effetto anche nell'app XCaccia.

| 🔇 Xcaccia X                    |                                                                                                    |                           |
|--------------------------------|----------------------------------------------------------------------------------------------------|---------------------------|
|                                | acaarunaer, poy component juseries itaki = maino page = prome<br>L'APP XCACCIA AREA RISERVATA ENTIVATC AREA RISERVATA UTENTI CONTATTACI 두 💟 🔠 🕃 | <u> </u>                  |
| CARCIA                         | Profilo Utente                                                                                                    |                           |
| CARCIA                         | Le modifiche qui effettuate saranno riportate anche nell'app XCaccia                                                                            |                           |
| Benvenuto Mirko                | Cognome                                                                                                    |                           |
| HOME<br>MATERIALE INFORMATIVO  | Trelefono     CAQCIA     tour their and the formation                                                                                           |                           |
| CARTOGRAFIA<br>I MIEI PERCORSI | Salva                                                                                                    |                           |
| BANCHE DATI<br>PRELIEVI        | Cambia Password                                                                                                    |                           |
| CENSIMENTI<br>SOS<br>AUTO      | COMPILARE SOLO IN CASO DI CAMBIO PASSWORD                                                                                                    |                           |
| GESTIONE PROFILO               | Conferma Password Conferma Password                                                                                                    |                           |
| I ESCI                         | Combin Decement                                                                                                    |                           |
|                                |                                                                                                    |                           |
| 🗉 📀 🔇 👂                        | 🚽 🚫 鐌 wij 📧 🚊                                                                                                    | ati 🕪 16:44<br>22/06/2017 |

23

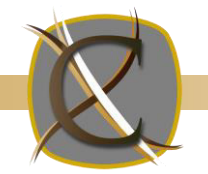

## **APP "XCACCIA"** Schematizzazione sintetica delle funzionalità e servizi di base

Licenza PRO/PREMIUM

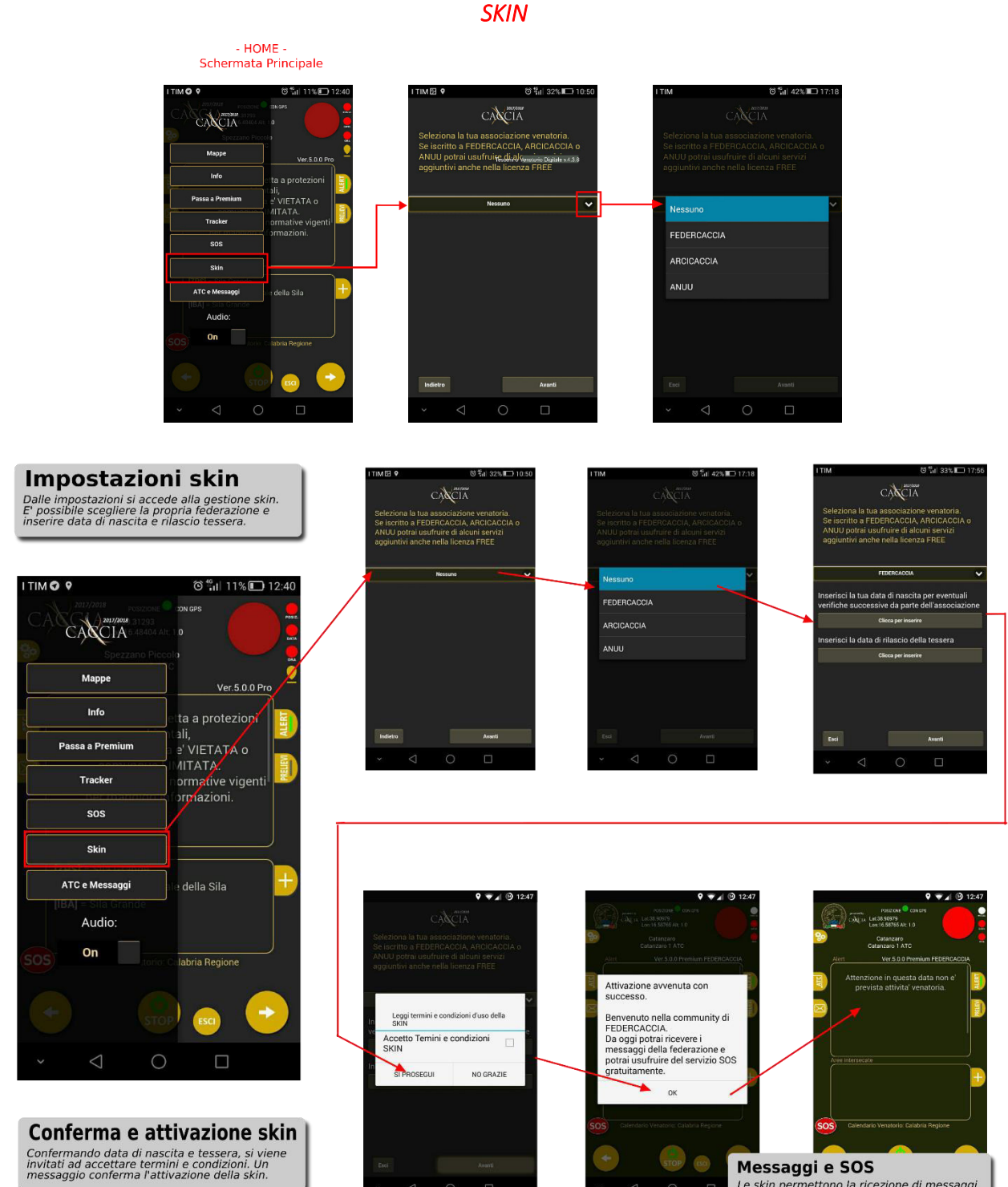

Messaggi e SUS Le skin permettono la ricezione di messaggi dalla propria federazione e l'SOS gratis sulla versione FREE di XCaccia.

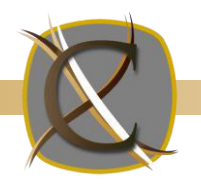

## APP "XCACCIA" Schematizzazione sintetica delle funzionalità e servizi di base LICENZA "FREE"

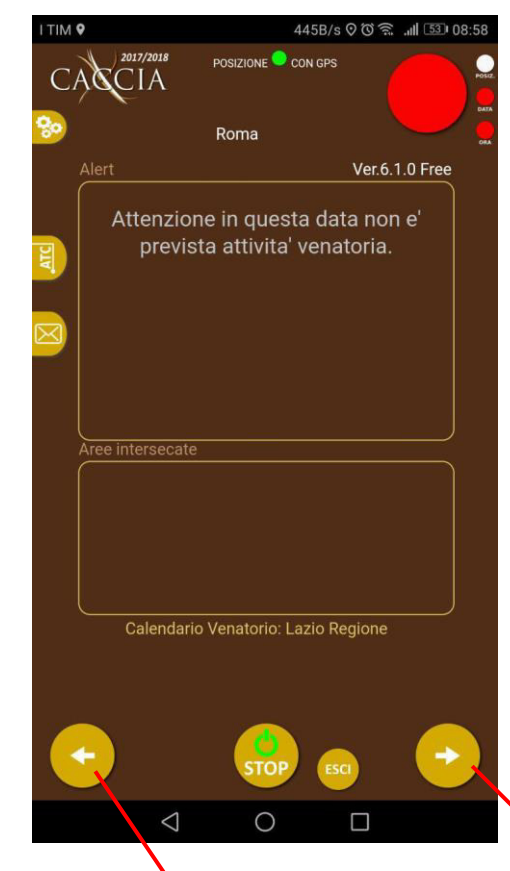

La licenza FREE di XCACCIA prevede una sola schermata. Tentando di accedere alle schermate laterali, l'utente viene informato che quei servizi sono disponibili nella versione PREMIUM dell'applicazione con invito all'acquisto per sostenere e supportare il progetto.

L'app, appena installata, è in versione PREMIUM per una settimana, terminata la quale passa ai servizi base della FREE, a quel punto l'utente può decidere o no per l'acquisto. La versione FREE di XCACCIA prevede pertanto servizi base quali indicazione degli orari e giornate di caccia, indicazione del Comune in cui ci si trova, indicazioni delle aree protette con segnalazione visiva e acustica, messaggi e documenti dagli ATC.

E' presente opzionalmente anche la funzione di SOS qualora sia attiva una skin che lo preveda come servizio aggiuntivo.

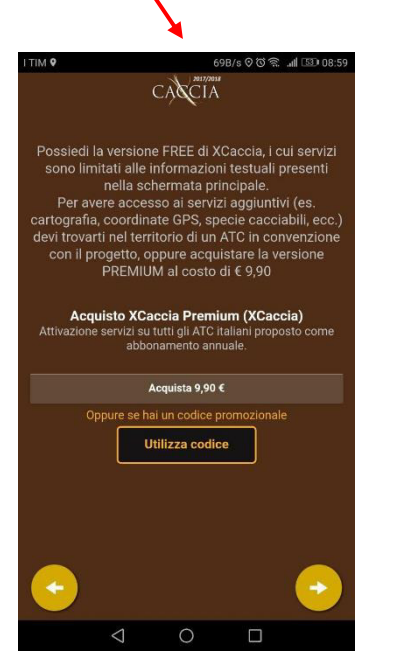

| I TIM 9                                                                  | 3K/s ⊘ (ට 🕱                                                                                                    |
|--------------------------------------------------------------------------|----------------------------------------------------------------------------------------------------|
|                                                                          | CACIA                                                                                                    |
| Possiedi la<br>sono limit<br>Per avere ao<br>nel territo<br>progetto, op | versione FREE di XCaccia, i cui servizi<br>ati alle informazioni testuali presenti<br>nella schermata principale.<br>ccesso al servizi aggiuntivi devi trovarti<br>prio di un ATC in convenzione con Il<br>ppure acquistare la versione PREMIUM |
| Acqui<br>Attivazione s                                                   | sto XCaccia Premium (XCaccia)<br>ervizi su tutti gli ATC italiani proposto come<br>abbonamento annuale.                                                                                                    |
|                                                                          | Acquista 9,90 €                                                                                                    |
|                                                                          | Oppure ottieni la mappa<br>GRATIS<br>Vai alla promozione                                                                                                    |
| Opp                                                                      | oure se hai un codice promozionale                                                                                                    |
|                                                                          | Utilizza codice                                                                                                    |
| •                                                                        | -                                                                                                    |
|                                                                          |                                                                                                    |

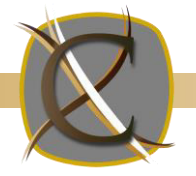

# **Domande frequenti** F.A.Q. (<u>Frequently asked questions</u>)

#### Quante e quali sono le licenze di XCACCIA?

#### XCaccia ha 3 licenze: FREE, PRO e PREMIUM.

La **FREE** fornisce solo informazioni testuali nella schermata principale, ovvero il Comune nel quale ci si trova (anche in aperta campagna), alert se si interseca un'area protetta, alert se ci si trova in una giornata in cui non è possibile cacciare, alert se si è al di fuori dell'orario di caccia consentito. Riceve messaggi e documenti dagli ATC e, se installa una skin, può inviare SOS e ricevere messaggi dalle associazioni venatorie aderenti al progetto.

La **PRO** (anche detta PRO-ATC) è la licenza acquisita dall'APP FREE nel momento in cui si entra nel territorio di un ATC in convenzione. Non è acquistabile dall'utente ma viene fornita gratuitamente dall'ATC che aderisce al progetto ai suoi utenti. Oltre ai servizi della licenza FREE, possiede anche l'SOS, visualizza anche le coordinate GPS, l'ATC in cui ci si trova, le specie cacciabili in tempo reale (ovvero a quell'ora, data e posizione) in base al proprio calendario venatorio, abilita la navigazione di tutti i calendari venatori italiani, abilita la visualizzazione della mappa con la possibilità di scegliere le tipologie di aree protette da visualizzare. Nella mappa il cacciatore potrà visualizzare inoltre tutte le aree aggiuntive che l'ATC riterrà opportuno inserire (es. aree caccia al cinghiale). Permette anche di inserire i propri prelievi in real time con diario di prelievo in base a posizione, data e ora; permette inoltre di segnalare un avvistamento di qualunque specie animale in qualunque periodo dell'anno (quindi anche al di fuori della stagione venatoria). E' possibile inoltre segnare su mappa la posizione della propria auto per ritrovarla facilmente alla fine della giornata di caccia. Ancora, la funzione TRACKER permette la registrazione dei percorsi di caccia, visualizzabili sul portale <u>www.xcaccia.it</u> nella propria area personale. Ovviamente, riceve messaggi e documenti dagli ATC.

La **PREMIUM** offre tutti i servizi della PRO. Costa 9,90 € all'anno.

#### Cosa rappresenta la versione di XCACCIA e perché è importante?

La versione indica il livello di sviluppo e funzionalità dell'APP che si sta utilizzando. Ad esempio mentre si scrive questa guida sintetica, è disponibile la versione 5.0 per Android e iOS, che possiede tante nuove funzionalità e miglioramenti nelle prestazioni rispetto alle precedenti. Ad ogni avanzamento di versione vengono aggiunte funzionalità e applicate migliorie, dunque è importante installare sempre l'ultima versione disponibile.

#### Come faccio a sapere che versione ho installata?

All'avvio l'applicazione già indica la versione che si possiede nella prima immagine visualizzata. Una volta avviata, l'APP mostra sempre la versione installata nella schermata principale sopra il riquadro "Messaggi".

### Come faccio a sapere se è stata rilasciata una nuova versione di XCACCIA?

Lo smartphone segnala automaticamente un aggiornamento di versione relativo ad un APP installata purché sia connesso ad Internet. In base al modo in cui il dispositivo è configurato, l'aggiornamento lo farà in automatico o chiedendo l'autorizzazione all'utente.

#### Come mai, pur trovandomi in un ATC in convenzione, la mia licenza resta FREE e non diventa PRO?

L'applicazione, ogni qualvolta dispone di una connessione Internet, scarica l'elenco degli ATC convenzionati, per cui è necessario avviare l'applicazione avendo cura che, almeno per una volta, lo smartphone sia connesso in Rete.

#### Come mai dopo aver premuto il pulsante "AVVIO" non succede niente?

Appena avviata, l'APP cerca di prendere la propria posizione attraverso Internet oppure attraverso il segnale GPS. Se XCACCIA trova un segnale GPS sufficiente usa quest'ultimo, altrimenti in automatico utilizza la posizione via internet. Se per esempio ci si trovasse al chiuso e senza connessione dati, l'applicazione rimarrebbe in ricerca senza riuscire ad identificare la posizione. Prima di avviare l'applicazione è sempre opportuno verificare che il servizio di rilevazione della posizione sullo smartphone sia stato attivato.

#### Come faccio a sapere se la mia posizione è stata rilevata con il GPS oppure via Internet?

L'app lo segnala vicino il "led" della posizione (compaiono le diciture VIA GPS o VIA INTERNET). Inoltre, se a fianco alle coordinate GPS è presente l'altitudine, la mia posizione è rilevata sfruttando il GPS, altrimenti via Internet. Si precisa che la posizione GPS è molto più precisa di quella vie Internet e non richiede connessione dati.

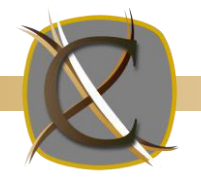

### Come posso vedere tutte le funzionalità dell'applicazione se non mi trovo in data e orario di caccia? E' sufficiente cambiare orario e data dello smartphone, portandoli ai valori a cui si è interessati.

Una volta riavviata, l'APP visualizzerà le informazioni relativi alla data e all'orario scelti.

### Se volessi comprare la licenza PREMIUM, cosa dovrei fare?

Se si sta utilizzando la licenza FREE (e ci si trova in un ATC non convenzionato), cliccando le freccette in basso presenti sulla schermata principale (sia destra che a sinistra) viene visualizzata una schermata con il pulsante "Acquista", premendo il quale si procede all'acquisto.

Se si sta invece utilizzando una licenza PRO (ci si trova in un ATC convenzionato), premendo il pulsante "impostazioni" presente nella schermata principale sotto il logo di XCACCIA, si troverà il pulsante "Passa a PREMIUM", premendo il quale si procede all'acquisto.

#### Come si può effettuare il pagamento della licenza PREMIUM?

Con le modalità fornite dai gestori degli STORE, Google e Apple. Alcuni gestori telefonici offrono anche la possibilità di addebito sul conto telefonico o credito residuo, ma dipende anche dal tipo di contratto stipulato. Per tutti, va bene la carta di credito (anche prepagata, es. Poste Pay). Google e Apple danno anche la possibilità di comprare delle carte prepagate, disponibili nelle catene di prodotti tecnologici (es. Mediaworld, Euronics, Trony, ecc.) e presso alcuni tabaccai. Acquistandole e "grattandole" si può leggere un codice, che inserito in fase di pagamento rende disponile il credito relativo sul proprio account. Chiaramente, se comprassimo, ad esempio, una ricarica da 25 euro, per l'acquisto dell'APP ne verrebbero scalati 9,90 e il resto rimarrebbe disponibile.

#### Come si aggiornano le informazioni contenute nell'APP?

Attraverso la connessione Internet. In particolare i messaggi inviati dall'ATC ai suoi utenti, i calendari venatori, la cartografia, vengono verificati ed eventualmente scaricati/aggiornati ogni qualvolta lo smartphone è collegato ad internet con l'APP XCACCIA avviata. E' dunque fortemente consigliabile tenere la connessione ad Internet attiva di tanto in tanto quando si utilizza l'applicazione per garantirsi informazioni "fresche" e aggiornate. E' importante aggiornare sempre XCACCIA all'ultima versione disponibile, per avere sempre le ultime funzionalità anche in termini di update dei contenuti.

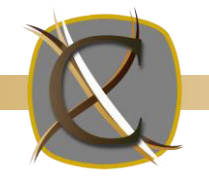

## Riferimenti

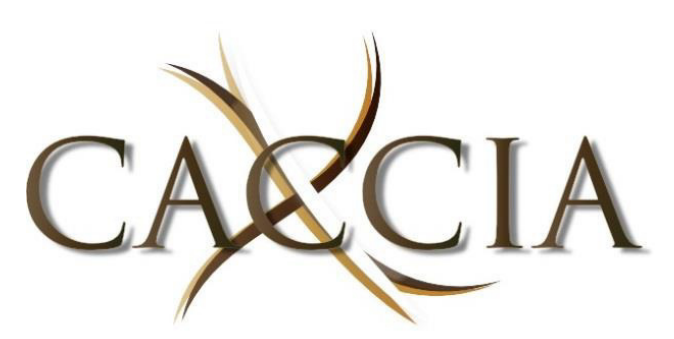

Sito ufficiale: http://www.xcaccia.it Contatti: <u>info@xcaccia.it</u>

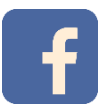

http://www.facebook.com/xcaccia

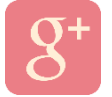

http://plus.google.com/+XCaccia

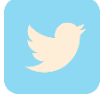

@XCaccia

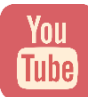

Canale Youtube X Caccia

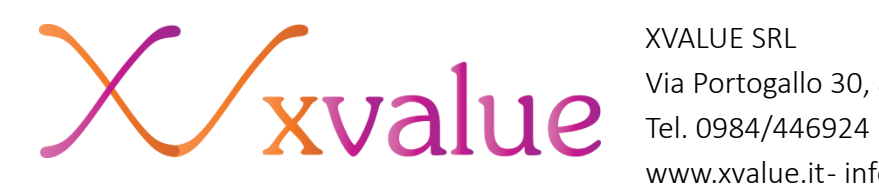

XVALUE SRL Via Portogallo 30, 87036 – Rende (CS) Tel. 0984/446924 www.xvalue.it- info@xvalue.it